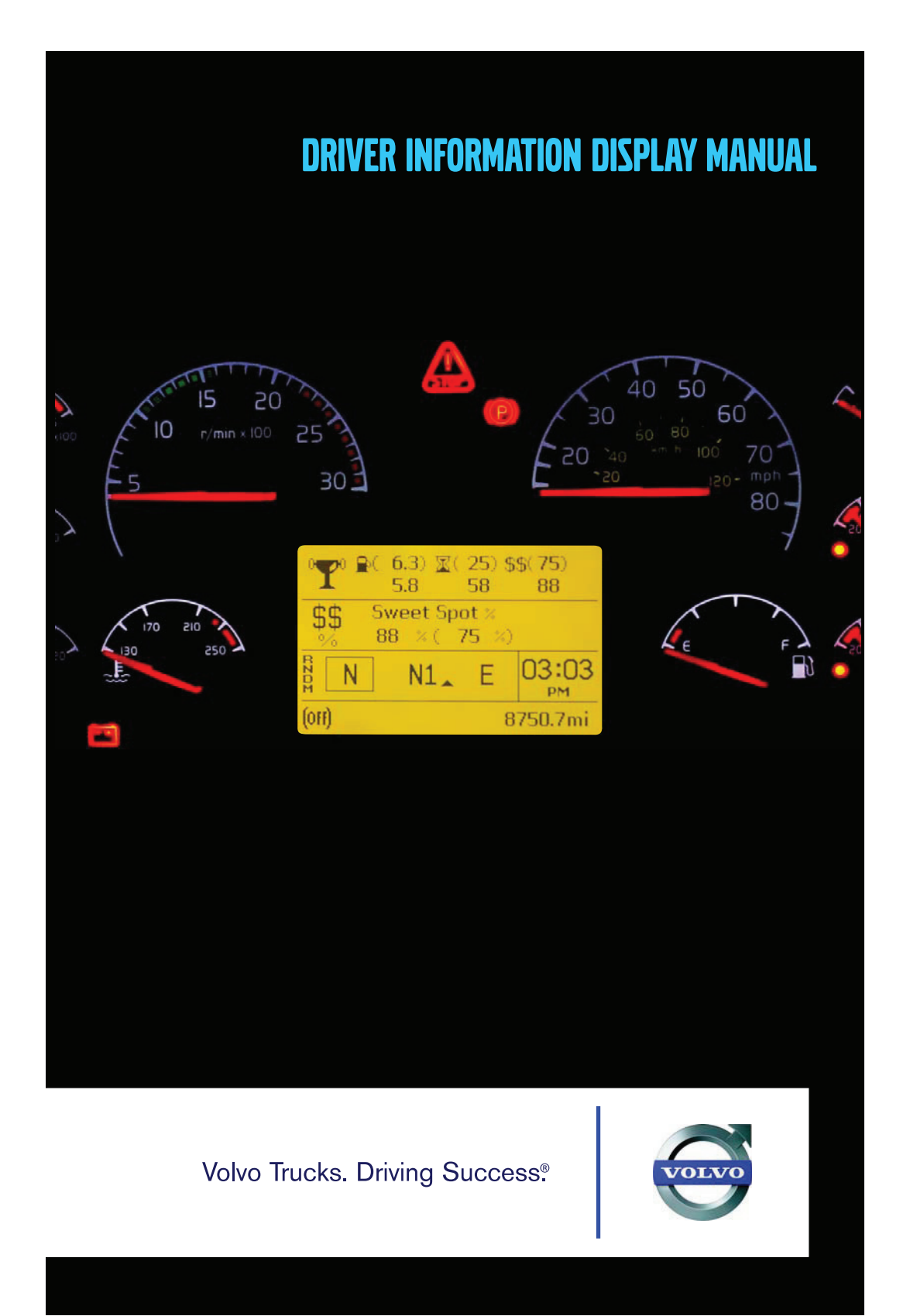

### Foreword

This manual contains information concerning the safe operation of your vehicle. It is extremely important that this information is read and understood before the vehicle is operated. Please keep this manual in the vehicle at all times.

**Note:** It is important that this manual stays with the vehicle when it is sold. Important safety information must be passed on to the new customer.

**Note:** Illustrations in this manual are used for reference only and may differ slightly from the actual vehicle. However, key components addressed in this document are represented as accurately as possible.

All information, illustrations and specifications contained in this manual are based upon the latest product information available at the time of publication. Volvo Trucks North America reserves the right to make changes at any time or to change specifications or design without notice and without incurring obligation.

The National Highway Traffic Safety Administration (NHTSA) and Volvo Trucks North America should be informed immediately if you believe that the vehicle has a defect that could cause a vehicle accident, injury or death.

Contact NHTSA by calling the Auto Safety Hotline at 1 (888) 327-4236, by writing to NHTSA, U.S. Department of Transportation, Washington, DC 20590, by TTY at 1 (800) 424-9153, or visit their website at www.nhtsa.dot.gov.

## Volvo Trucks North America, a division of Volvo Group North America, Inc.

Greensboro, NC USA

#### Order number: PV776-21742754

©2011 Volvo Group North America, Inc., Greensboro, NC USA

All rights reserved. No part of this publication may be reproduced, stored in retrieval system, or transmitted in any forms by any means, electronic, mechanical, photocopying, recording or otherwise, without the prior written permission of Volvo Trucks North America, a division of Volvo Group North America, Inc.

### Contents

| Driver Information Display                                  | 1            |
|-------------------------------------------------------------|--------------|
| STALK SWITCH CONTROL LEVER                                  | 1            |
| Stalk Switch Functions                                      | 2            |
| Selecting a Menu                                            | 2            |
| Changing Settings                                           | 4            |
| MID-LEVEL AND HIGH-LEVEL INSTRUMENT CLUSTER DID             | 5            |
| Mid-Level and High-Level DID Menus                          | 7            |
| Driving Menus                                               | 7            |
| Digital Gauges in the DID (High and Mid Level Cluster Only) | 8            |
| 1. Current Gear Position (Automated Transmission)           | 9            |
| 2. Ambient Air Temperature (AAT)                            | 11           |
| 3. Engine Oil Temperature (EOT)                             | 12           |
| 4. Transmission Oil Temperature                             | 13           |
| 5. Battery Voltage                                          | 14           |
| 6. Front and Rear Axle Temperature                          | 15           |
| 7. Front and Rear Suspension Pressure                       | 16           |
| 8. Volvo Link Compass                                       |              |
| Fuel Data                                                   |              |
| 1. Performance Bonus                                        | 19           |
| 2. Trip Fuel Used                                           | 20           |
| 3. Distance to Empty                                        |              |
| 4. Fuel Economy for Performance Bonus or Sweet Spot         |              |
| 5. Idle Percentage for Performance Bonus or Sweet Spot      | 23           |
| 6. Sweet Spot/Performance Bonus                             |              |
| 7. Sweet Spot Percentage                                    | 25           |
| 8. Road Speed Limit                                         |              |
| 1 T' ID (                                                   |              |
| 1. Time and Date                                            |              |
| 2. Alarm Clock                                              | 28           |
| 3. The Odometer 1 and 2                                     | 29<br>20     |
| 4. The Average Speed                                        |              |
| 5. Estimated Time of Antival (ETA)                          |              |
| A fortractment Menu                                         |              |
| Exhaust A flortrootmont System (ATS) Status                 |              |
| A fortrastruart DEE Tark Laval Driver Worning & Inducement  |              |
| Aftertreatment DEF Tank Level - Driver Warning & Inducement |              |
| Aftertreatment Tempering Driver Warning & Inducement        |              |
| Volvo Link                                                  |              |
| VOIVO LIIIK                                                 |              |
| Display                                                     |              |
| 1. Black Panel                                              |              |
| 2. Favorite Display                                         |              |
| 5. Dacklight                                                | / دکار<br>دع |
| 4. Favolite Display Setting                                 |              |
| J. Mgn/Day                                                  | 50<br>50     |
| vennere Iviessages                                          |              |
| NCSCI                                                       |              |

| Non-Driving/Stationary Menu                    | 61  |
|------------------------------------------------|-----|
| Display Setting                                | 63  |
| 1. Language                                    | 64  |
| 2. Units                                       | 65  |
| 4. Display Light                               | 67  |
| 5. Change Password                             | 69  |
| Vehicle Settings                               | 70  |
| 1. Fleet Limits                                | 70  |
| 2. Fleet ID                                    | 73  |
| Diagnostics                                    | 74  |
| 1. Fault Diagnostics                           | 74  |
| 2. Cluster Self Test                           | 74  |
| Vehicle Data                                   | 76  |
| 1. Oil Level (Volvo Engines Only)              | 76  |
| 2. Maintenance Data                            | 77  |
| Datalog                                        | 78  |
| 1. Vehicle ID                                  | 78  |
| 2. Sweet Spot Data                             | 80  |
| 3. Total Data                                  | 81  |
| 4. Trip Data                                   | 82  |
| 5. Reset Trip Data                             | 87  |
| Pre-Trip Assistance                            | 89  |
| Volvo Enhanced Cruise (VEC) [If Equipped]      | 97  |
| Tire Pressure System (If Equipped)             | 101 |
| Air Pressure Monitoring and Alert              | 102 |
| Tire Temperature Monitoring and Alert          | 103 |
| Password                                       | 104 |
| 1. Password                                    | 104 |
| DISPLAY SYMBOLS                                | 107 |
| Alarm, Check and Information Symbols           | 107 |
| STATUS SYMBOLS                                 | 113 |
| Other Symbols                                  | 114 |
| MESSAGES                                       | 115 |
| General                                        | 115 |
| Stop Message                                   | 115 |
| Warning Message                                | 116 |
| Information Message                            | 117 |
| Stop, Check, Info Symbols and Associated Icons | 118 |
| Acknowledging Messages                         | 120 |
| Examples of Fault Symbols and Text             | 120 |

## Safety Information

IMPORTANT: Before driving this vehicle, be certain that you have read and that you fully understand each and every step of the driving and handling information in this manual. Be certain that you fully understand and follow all safety warnings.

IT IS IMPORTANT THAT THE FOLLOWING INFORMATION BE READ, UNDERSTOOD AND ALWAYS FOLLOWED.

The following types of advisories are used throughout this manual:

### \land DANGER

Danger indicates an unsafe practice that could result in serious personal injury or death. A danger advisory banner is in **white** type on a **black** background with a **black** border.

### **CAUTION**

Caution indicates an unsafe practice that could result in damage to the product. A caution advisory is in **black** type on a **white** background with a **black** border.

### WARNING

Warning indicates an unsafe practice that could result in personal injury. A warning advisory banner is in **black** type on a **gray** background with a **black** border.

**Note:** Note indicates a procedure, practice, or condition that must be followed in order for the vehicle or component to function in the manner intended.

**Labels** Danger, Warning, Caution and Advisory labels are placed in various locations of the vehicle to alert drivers and service technicians about situations that may lead to personal injury or equipment damage. In the event that a label is damaged or missing the **label must be replaced**. Contact your authorized Volvo Truck dealer for assistance regarding labels.

### STALK SWITCH CONTROL LEVER

The stalk switch control lever is used to interact with the DID. The lever is located on the right-hand side of the steering wheel.

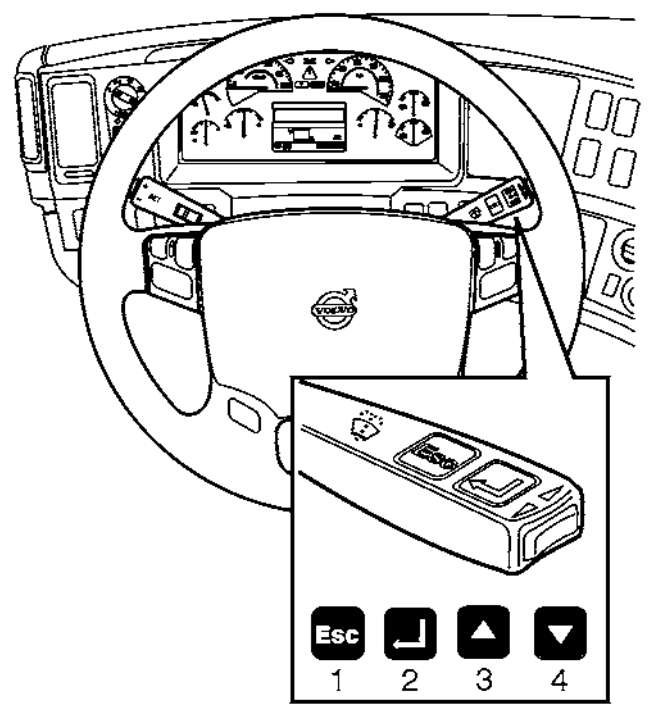

### Stalk Switch Functions

- The Esc or Escape button is used to return to the previous menu or display, or to cancel a setting or operation.
- The Enter button is used to display a list of menus, open a menu, and select a chosen value.
- The Up arrow is used to scroll up through a menu and to increase numerical values.
- The Down arrow is used to scroll down through a menu and to decrease numerical values.

### Selecting a Menu

The following drawing is the current condition screen. This is what is displayed when starting the truck and also while driving.

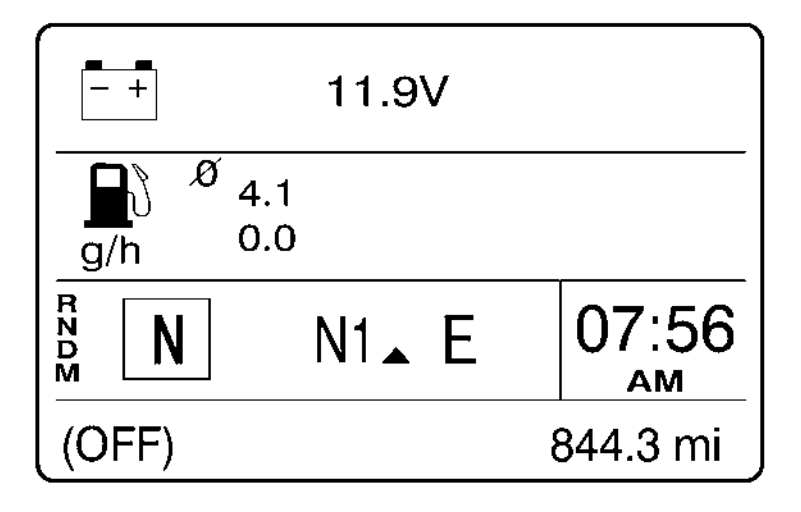

- 1 Press the Enter button to display the available menus.
- 2 Use the up and down arrows to scroll through the list of menus.
- 3 Press the Enter button to open the selected menu.
- 4 Press the Esc button to return to the previous menu or display, or to cancel a setting or operation.

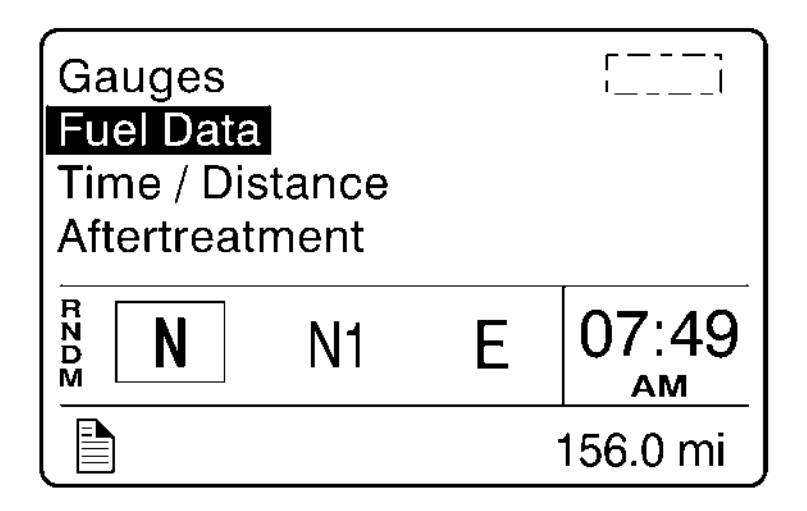

### **Changing Settings**

- 1 The up and down arrows increase and decrease set values.
- 2 Press the Enter button to confirm the choice and move to the next position.
- 3 Press the Esc button to return to the previous position, or to cancel a setting or operation.

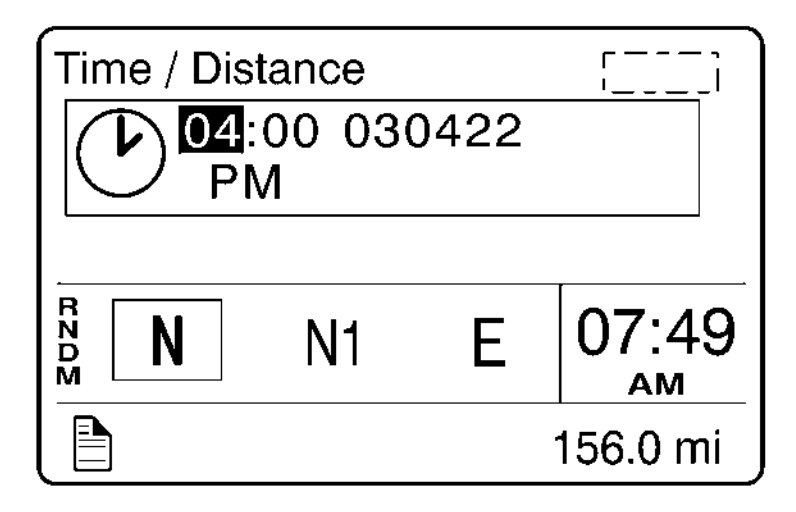

## MID-LEVEL AND HIGH-LEVEL INSTRUMENT CLUSTER DID

Note: Depending on vehicle configuration, some menus may not be available.

The Driver Information Display (DID) is located in the center of the mid-level and high-level instrument clusters. It displays digital gauges, main menus and sub-menus that provide necessary and important information to the vehicle operator. The information available to the operator depends on vehicle configuration, and whether the vehicle is in operation or parked. Certain functions are password-protected and are not shown until the correct password is entered. See "Password", page 104. There are three sections of display information in the DID:

Note: All saved favorites are displayed on the left hand side of the DID screen.

- Top Messages and available menus
- Middle Favorite display
- Bottom Current status and odometer

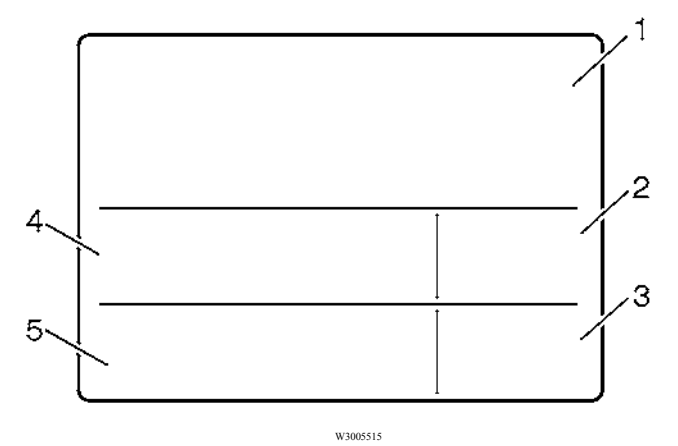

- 1 Messages and Available Menus
- 2 Clock
- 3 Odometer
- 4 Favorite Display
- 5 Current Status

The top section displays messages, selected digital gauges, and the available DID menus. The favorite display, clock, odometer and current status are always visible. The current status section provides status information required at all times. DID, example screen view:

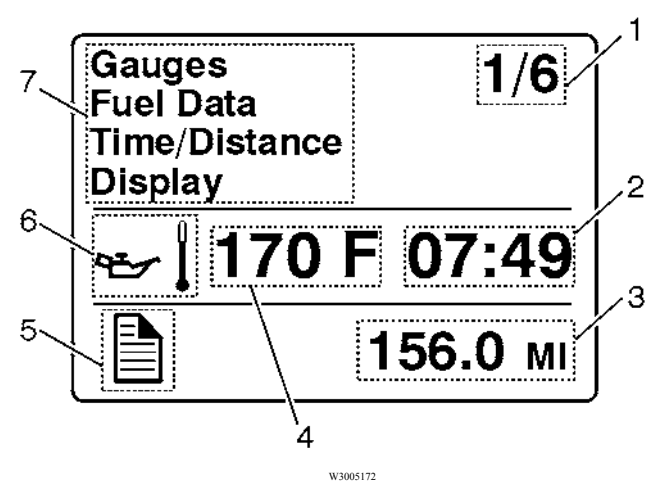

- 1 Indicates First of Six Available Menus (varies by menu)
- 2 Clock
- 3 Odometer
- 4 Engine Oil Temperature (EOT)
- 5 Current Status Icon(s)
- 6 EOT Icon
- 7 Messages and Available Menus

### Mid-Level and High-Level DID Menus

There are Driving and Non-Driving menus. Several sub-menus are password-protected while the vehicle is parked. The Non-Driving menu is accessible only when the vehicle is parked.

### **Driving Menus**

- Gauges
  - Current Gear Position (Automated Transmission)
  - Ambient Air Temperature (AAT)
  - Engine Oil Temperature (EOT)
  - Temperature Transmission
  - Battery Voltage
  - Axle Temperature (Front/Rear)
  - Air Suspension (Front/Rear)
  - Volvo Link Compass
- Fuel Data
  - Fuel Economy
  - Trip Fuel Used
  - Distance to Empty
  - Fuel Economy
  - Idle Percent
  - Sweet Spot/Performance Bonus
  - Sweet Spot Percentage
  - Road Speed Limit
- Time/Distance
  - Time and Date
  - Alarm Clock
  - Trip Odometers 1 and 2
  - Average Trip Speed
  - Estimated Time of Arrival (ETA)
- Aftertreatment
  - Request Parked REGEN
  - ATS Status
  - Delay REGEN
  - Cancel REGEN

- Volvo Link
  - Read Message
  - Send Message
  - Other Info
- Display
  - Black Panel
  - Favorite Display
  - Backlight
  - Favorite Display Setting
  - Night/Day
- Vehicle Messages
- Aftertreatment

# Digital Gauges in the DID (High and Mid Level Cluster Only)

There are several gauges in the Gauges menu. The number of gauges your vehicle is programmed with depends on the equipment level of the vehicle. The gauges are used to view current status of important functions in the vehicle.

All gauges are programmed into the instrument cluster and are therefore visible only in the DID.

- Current Gear Position (Automated Transmission)
- Ambient Air Temperature (AAT)
- Engine Oil Temperature (EOT)
- Transmission Temperature
- Battery Voltage
- Front and Rear Axle Temperature
- Front and Rear Suspension Pressure
- Volvo Link Compass

### 1. Current Gear Position (Automated Transmission)

**Note:** When the vehicle is equipped with an automated transmission, the current transmission gear position is always displayed in the favorites display section.

The current gear position gauge is standard with automated transmissions.

- N = Neutral
- R = Reverse
- Forward Gear = 1 18 (varies with type of transmission)

| Gauges |        | i        |
|--------|--------|----------|
|        | Ν      |          |
|        | 71 ° F | 07:49    |
|        |        | 156.0 mi |

#### Current Gear Position (I-Shift Transmission)

The Driver Information Display (DID) in the instrument cluster provides current operating information about the I-Shift transmission. The I-Shift information is always displayed in a portion of the DID.

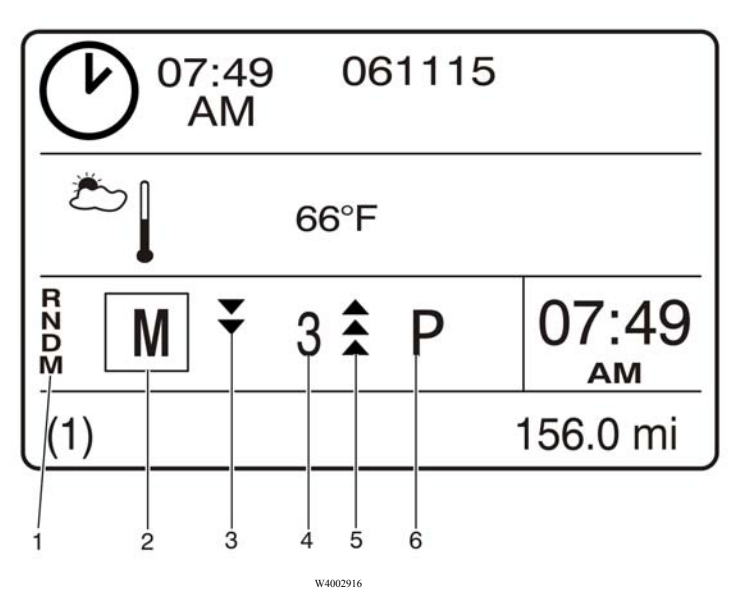

Driver Information Display with I-Shift Transmission

- 1 Gear Selector Pattern is shown in the display so the operator does not have to look down at the gear selector to determine which way to move the gear lever to obtain a different gear range.
- 2 Selected Gear Position indicates the current position of the gear lever.
- 3 Available Gears Down indicates the number of downshifts with the current vehicle operating conditions.
- 4 Current Gear indicates the current transmission operating gear.
- 5 Available Gears Up indicates the number of upshifts with the current vehicle operating conditions.
- 6 **Driving Mode** indicates if the transmission is operating in Economy, Performance, Engine Brake Performance or Eco-Roll mode.

**Note:** For more information about the I-Shift Transmission, refer to the I-Shift Transmission Operator's Manual.

### 2. Ambient Air Temperature (AAT)

The AAT gauge is optional.

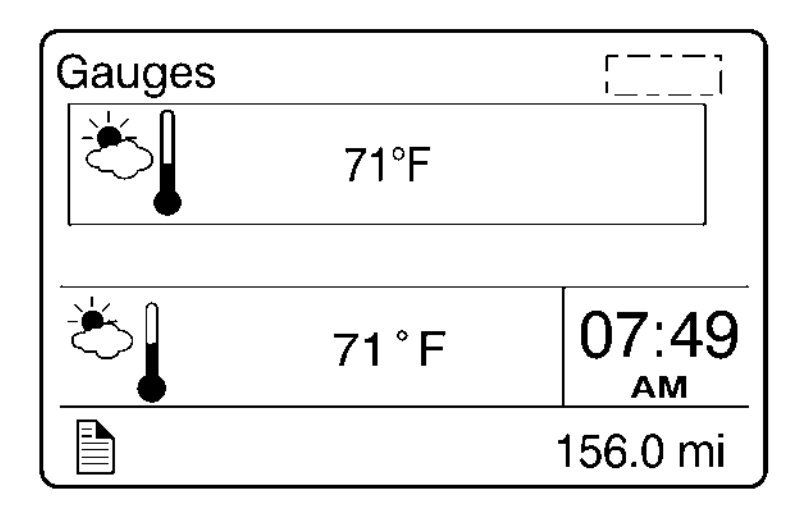

### 3. Engine Oil Temperature (EOT)

The EAT is displayed as illustrated

| Gauges   |       | []       |
|----------|-------|----------|
| <b>۲</b> | 170°F |          |
|          | 71°F  | 07:49    |
|          |       | 156.0 mi |

### 4. Transmission Oil Temperature

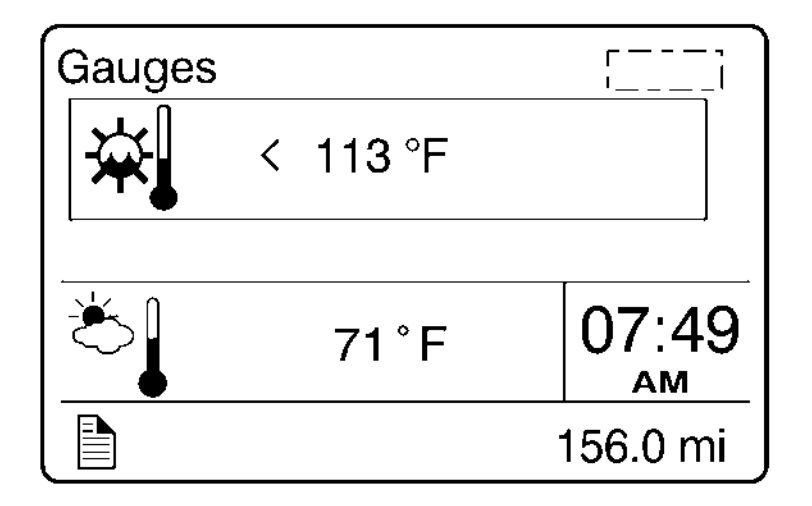

### 5. Battery Voltage

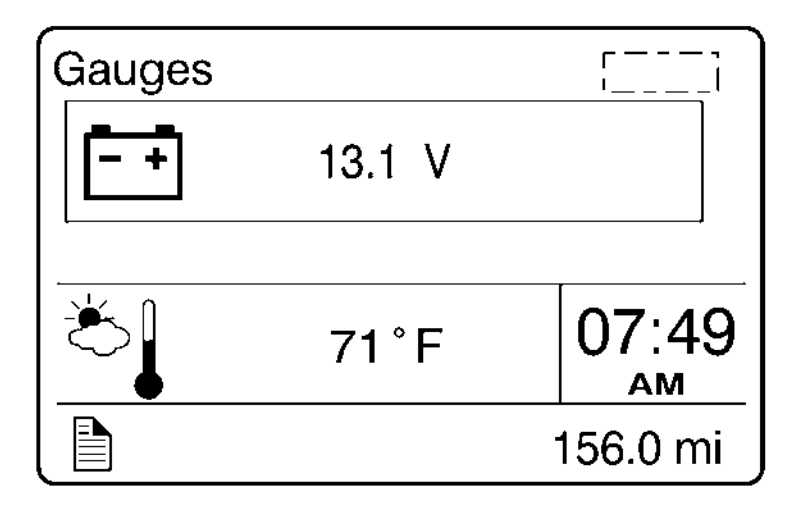

#### 6. Front and Rear Axle Temperature

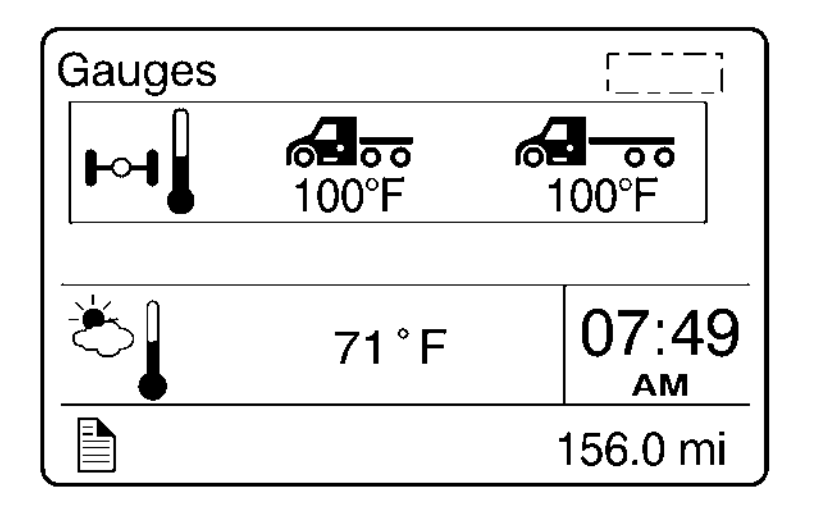

#### 7. Front and Rear Suspension Pressure

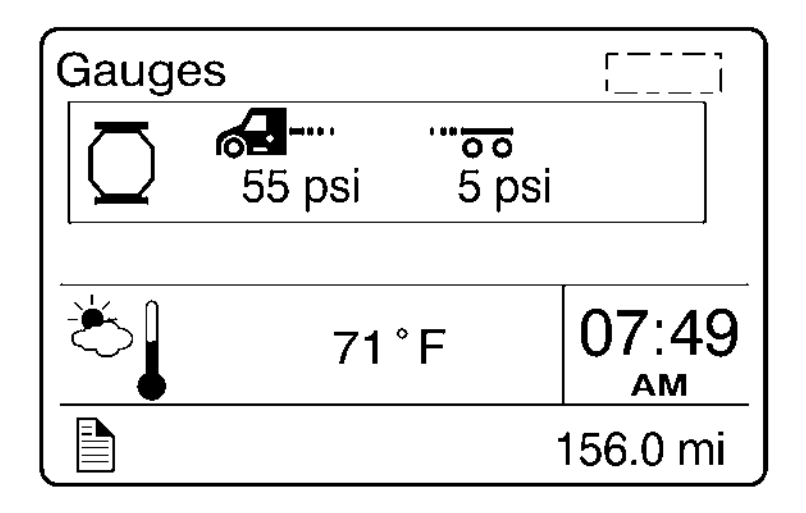

#### 8. Volvo Link Compass

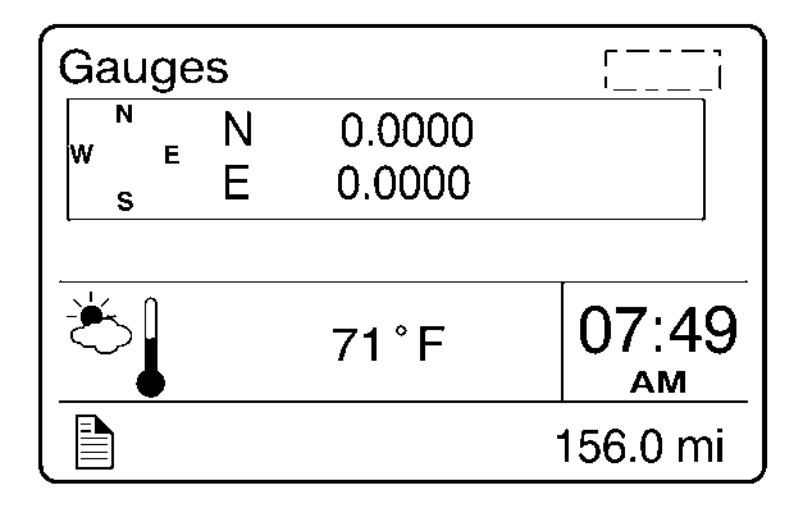

### Fuel Data

The Fuel Data menu provides information on the fuel consumption of the vehicle in various situations. For example, how much fuel has been used, how much fuel is remaining, how much fuel is remaining before refueling the vehicle.

- Performance Bonus
- Trip Fuel Used
- Distance to Empty
- Fuel Economy for Performance Bonus or Sweet Spot
- Idle Percent for Performance Bonus or Sweet Spot
- Sweet Spot/Performance Bonus
- Sweet Spot Percentage
- Road Speed Limit

### 1. Performance Bonus

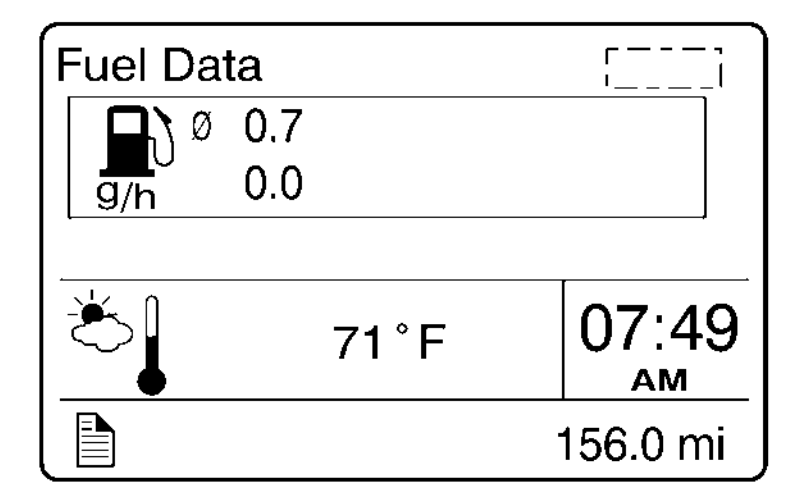

#### 2. Trip Fuel Used

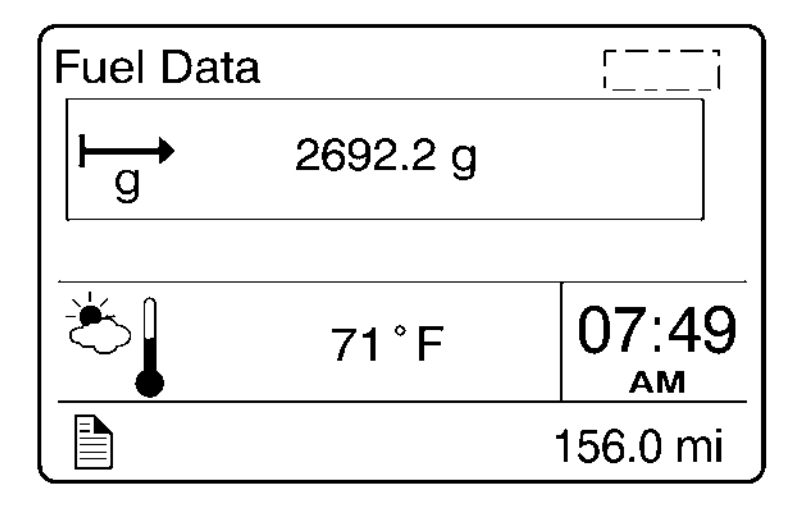

### 3. Distance to Empty

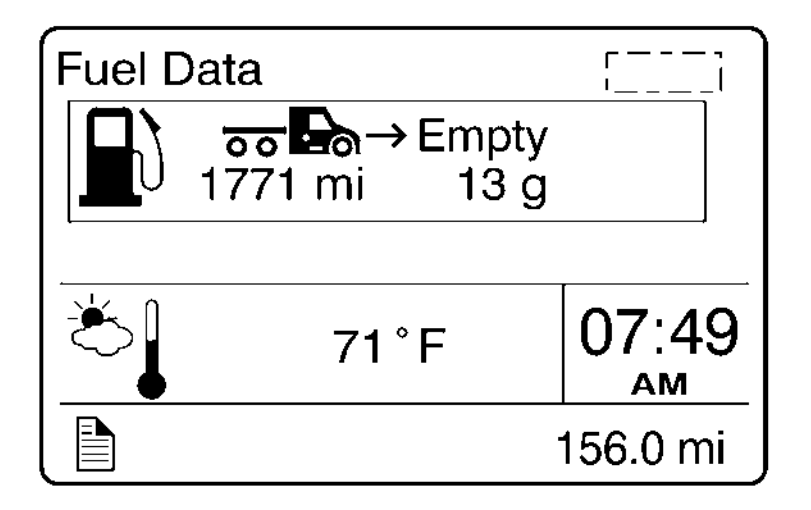

4. Fuel Economy for Performance Bonus or Sweet Spot

| Fuel Data |              | r ,<br>'l |
|-----------|--------------|-----------|
|           | Fuel Economy |           |
| mpg       | 6.8 ( 7.2    | )         |
|           | 71 ° F       | 07:49     |
|           |              | 156.0 mi  |

5. Idle Percentage for Performance Bonus or Sweet Spot

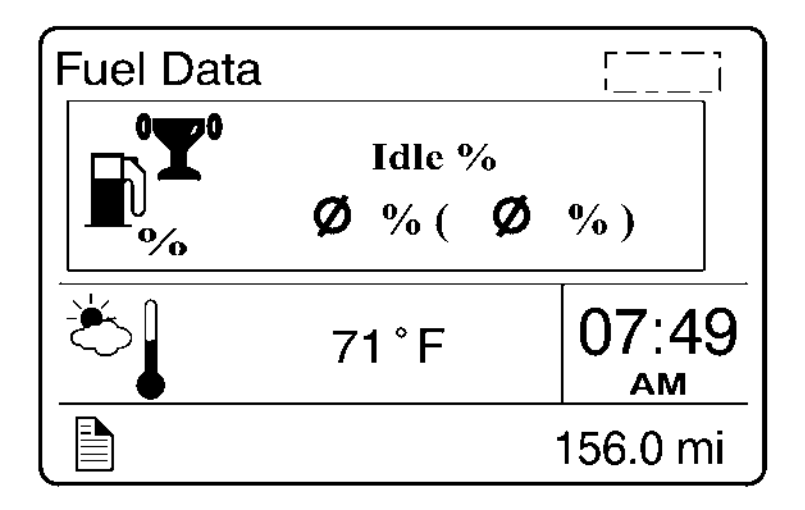

### 6. Sweet Spot/Performance Bonus

**Note:** For information about sweet spot data, refer to Performance Bonus Guide in the vehicle operator's manual.

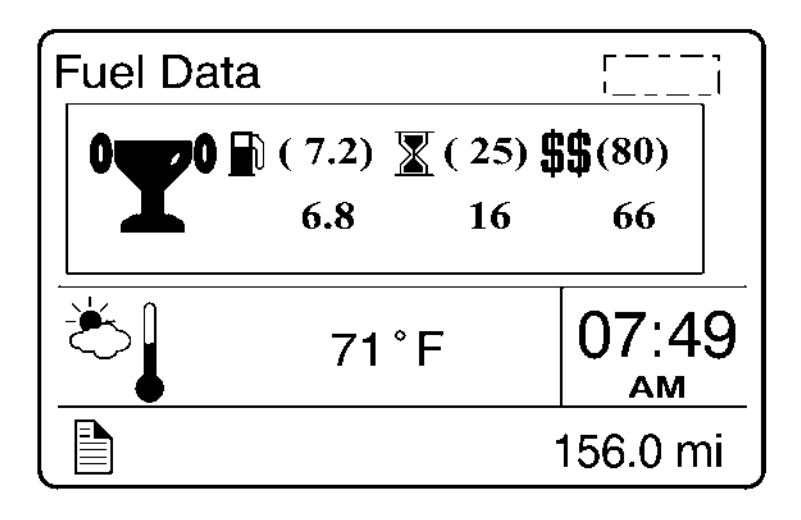

### 7. Sweet Spot Percentage

**Note:** For information about sweet spot data, refer to Performance Bonus Guide in the vehicle operator's manual.

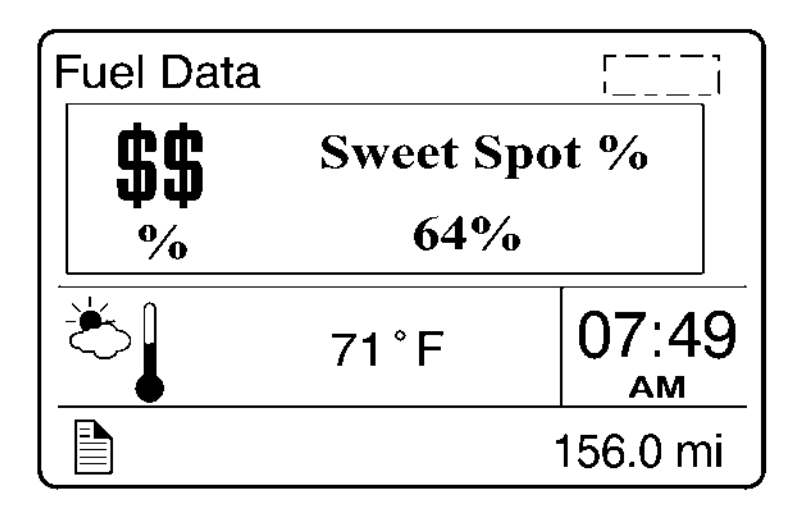

8. Road Speed Limit

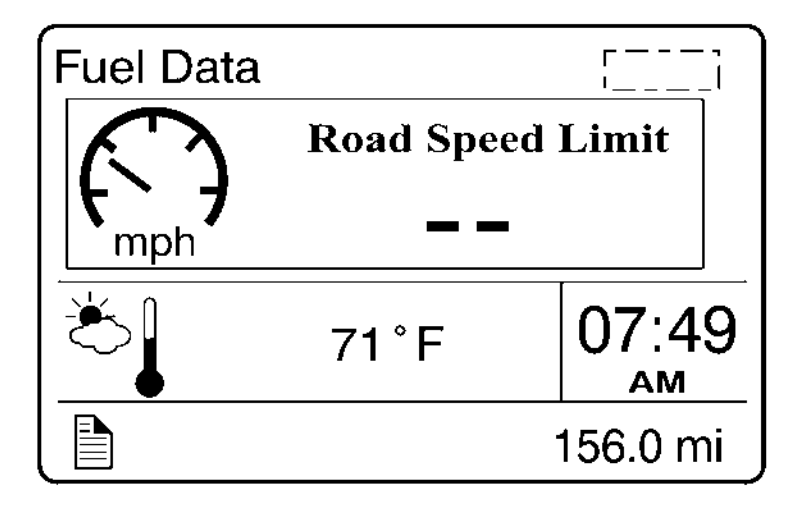

### Time/Distance

The time and date can be set in the Time/Distance menu. The alarm clock can also be set from this menu. Following the alarm clock menu is the Trip Odometer 1 and 2 selection, which allows the operator see the distance since the last reset. Average trip speed is also shown. By specifying the distance to your destination, the vehicle can calculate the estimated time of arrival (ETA).

- Time and Date
- Alarm Clock
- Trip Odometer 1 and 2
- Average Trip Speed
- Estimated Time of Arrival (ETA)

### 1. Time and Date

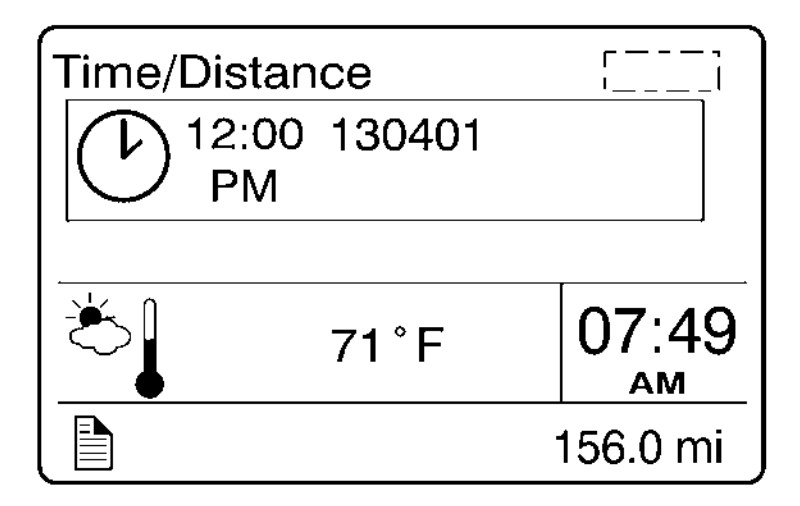

### 2. Alarm Clock

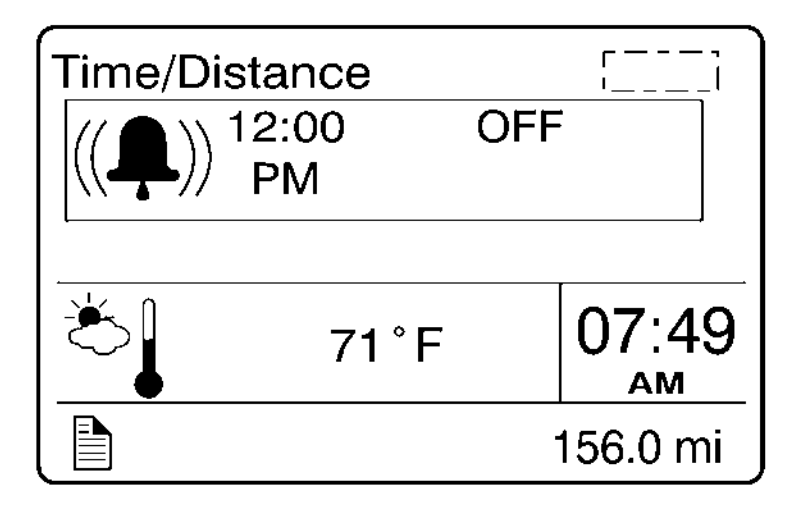
### 3. Trip Odometer 1 and 2

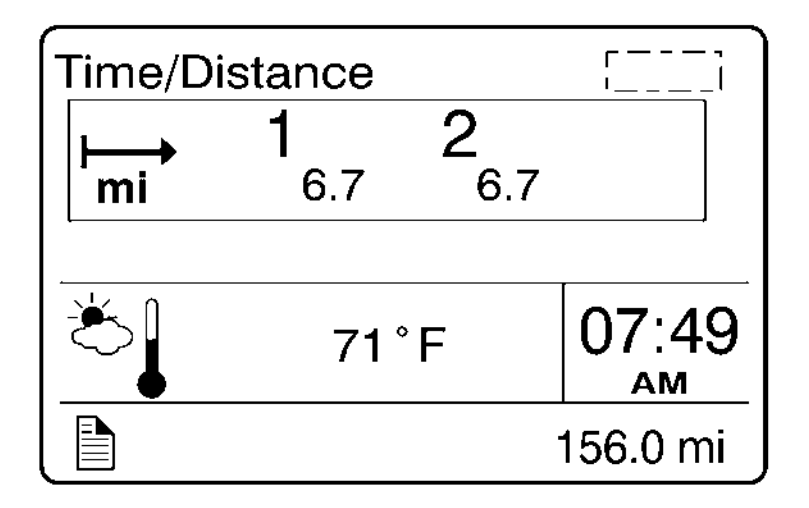

### 4. Trip Average Speed

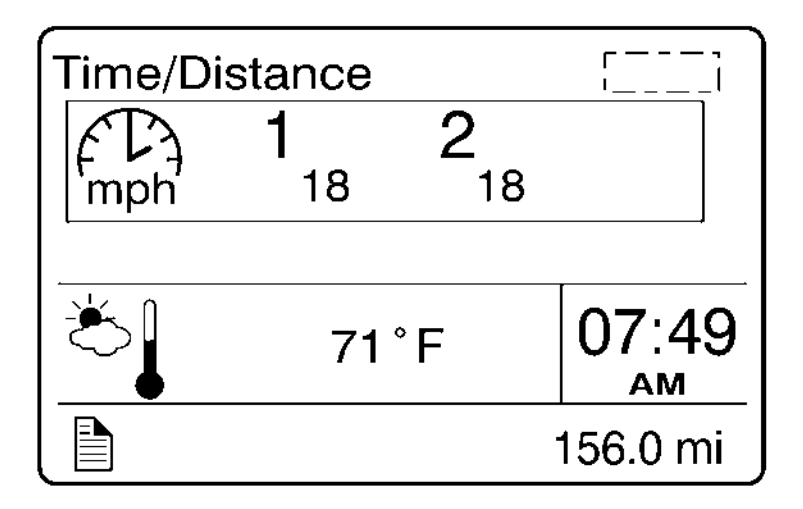

# 5. Estimated Time of Arrival (ETA)

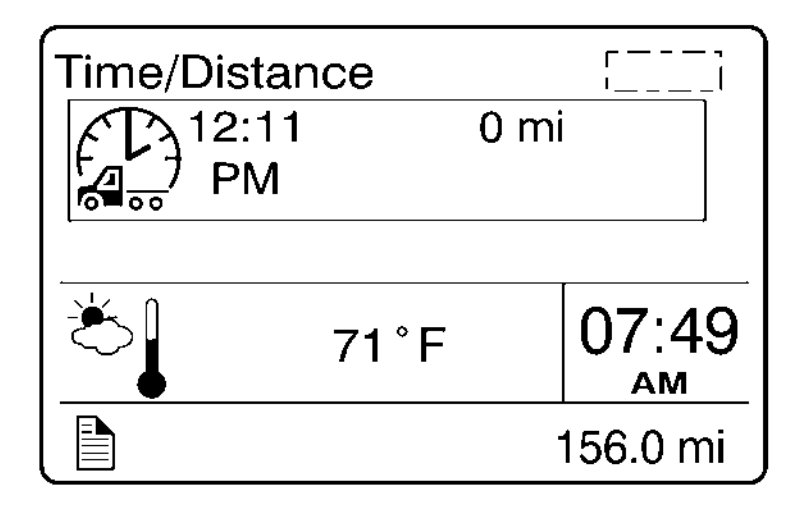

### Aftertreatment Menu

- 1 The Aftertreatment system menu is in the DID. Press the **Esc** button to display the main menus in the DID.
- 2 Use the up and down buttons on the stalk switch to scroll to the Aftertreatment menu.
- 3 Press the 4 button to select the Aftertreatment menu.

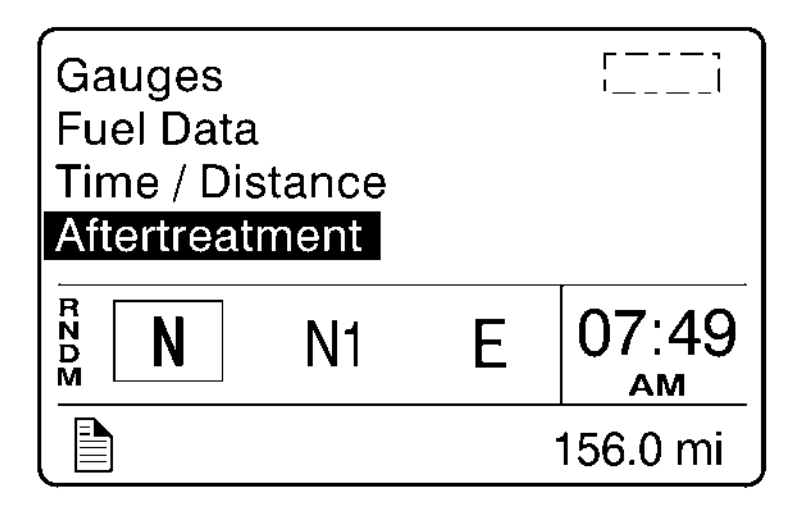

The Aftertreatment menu has two submenus: Request Parked REGEN and ATS status.

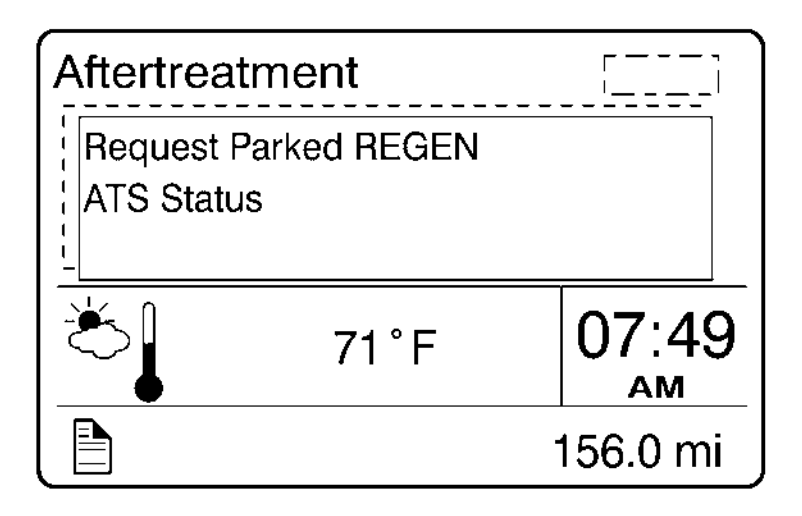

### Aftertreatment DPF Regeneration

# **A**CAUTION

During the Parked Regeneration, the exhaust gas temperature will be elevated. DO NOT park the vehicle with the exhaust outlet near flammable objects such as trees, awnings, etc. that could be damaged by elevated exhaust gas temperatures.

### CAUTION

If the vehicle is PARKED in a location that may be hazardous when a parked Regeneration begins (i.e., in close proximity to flammable materials or gases, inside tunnels, parked under flammable objects, etc.), the Aftertreatment DPF Regeneration should be stopped. If Regeneration is stopped by the vehicle operator, it must be initiated at a later time when the vehicle is in a safer location. Regeneration that are stopped and never restarted at a later time, however, will require that the vehicle be taken to an authorized Volvo Truck dealer to have the Aftertreatment parked Regeneration manually started with special service tools.

**Note:** If passive Regeneration occurs during vehicle operation, idle speed may increase when the vehicle is stopped at a traffic light to maintain proper Regeneration conditions.

There are two types of Aftertreatment DPF Regeneration: Passive regeneration and Parked regeneration.

Passive Regeneration occurs when the exhaust gas within the aftertreatment system is hot enough to burn soot without injecting additional fuel into the DPF system. On chassis equipped with a US07 aftertreatment system, DPF"s needed an active regeneration, that includes this injection of fuel. With the addition of the SCR system active regenerations are no longer needed in US2010.

Parked regeneration is initiated manually by the driver when alerted by the dash. The vehicle must be stationary to begin the regeneration, and remain stationary to complete.

The Aftertreatment DPF Regeneration system is self-monitoring. Under certain duty cycles driver action is needed to perform a parked regeneration. When driver action is needed to perform a parked regeneration the Aftertreatment DPF Regeneration Needed icon on the instrument cluster flashes and the message "Parked REGEN Needed" is displayed. Initiate a parked Aftertreatment DPF regeneration at the next stop.

The Aftertreatment DPF Regeneration system is self-monitoring. When the Aftertreatment Diesel Particulate Filter is becoming full and Aftertreatment DPF regeneration is needed, the Aftertreatment DPF Regeneration Needed icon on the instrument cluster illuminates and the message. "Parked REGEN Needed" is displayed. To return to the main menu, press the **Esc** button on the stalk switch.

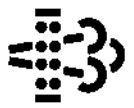

W3007445

Aftertreatment DPF Regeneration Required Icon

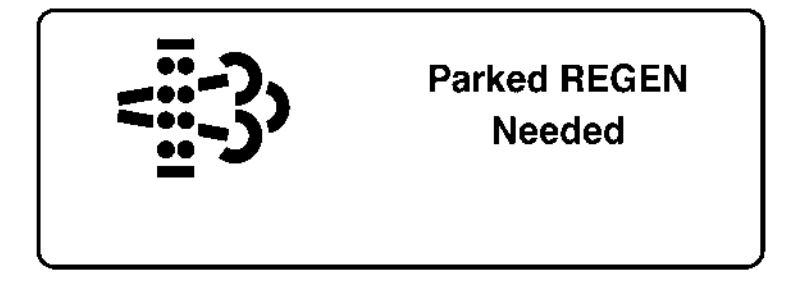

W3055322

Parked REGEN Needed

To return to the main menu, press the Esc button on the stalk switch.

If the vehicle has not had a parked REGEN completed after the "Parked REGEN Needed" screen displays the vehicle must be stopped. Perform the parked REGEN now. The vehicle will also be in Engine Derate.

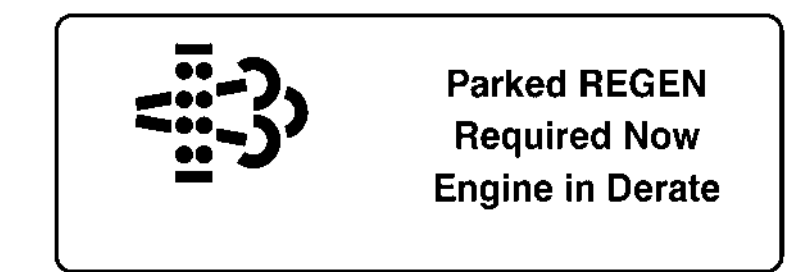

W3055326

Parked REGEN Required Now Engine in Derate

If the vehicle is driven when the "Soot Level High" screen displays. The REGEN is needed immediately.

W3055332

Soot Level High

If a parked REGEN is not done when the" Soot Level High" displays the "Soot Level Critically High" screen displays.

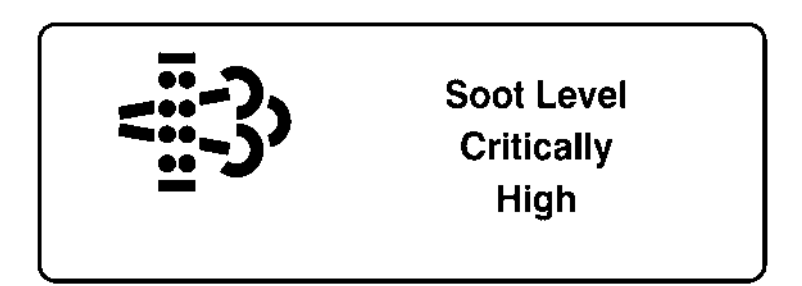

W3055333

Soot Level Critically High

When the ATS Service DID and the Stop Light illuminates screen displays stop the vehicle immediately and perform a Parked Regen. If that Parked Regen doesn't work take the vehicle immediately to a service center for ATS.

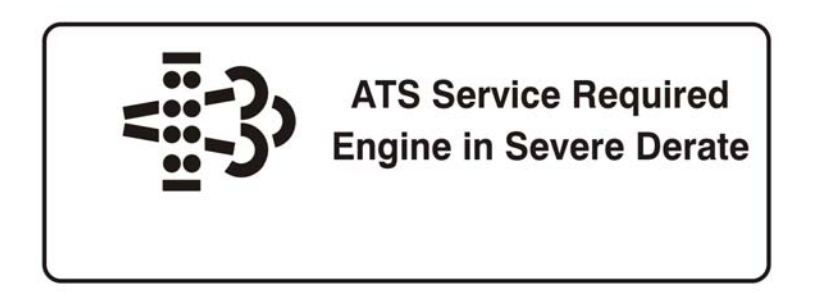

ATS Service Required

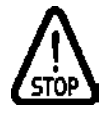

W3005171

The High Exhaust System Temperature (HEST) Icon comes on when the vehicle temperature becomes excessive. The Icon also comes on during the REGEN.

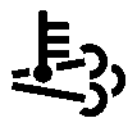

W3007444

High Exhaust System Temperature (HEST) Icon

**Note:** It is important to perform a Regeneration when required to avoid engine problems. Long-term engine operation with Aftertreatment DPF Regeneration Required screen displayed may result in a loss of engine performance, reduced horsepower, torque and speed, and temperature derate. Also, the Aftertreatment DPF may become overloaded with soot and require service at a authorized VOLVO dealer.

Aftertreatment DPF Regeneration Required cannot be initiated if it is not required. The following conditions must be met for parked Regeneration:

- Parking brake on and transmission in neutral
- Minimum 10 volts battery charge
- Engine running
- Accelerator and clutch pedal released
- PTO not active
- Parked Aftertreatment Regeneration required, message displayed

If the conditions are not met and a parked REGEN is attempted the "Parked REGEN Conditions Not Met Check Menu Status" screen displays.

# PARKED REGEN Conditions Not Met Check Menu Status

W3055181

Parked REGEN Conditions Not Met

Scroll to the Aftertreament menu in the Driver information Display (DID) and select "ATS Status" to determine why the Regeneration did not initiate.

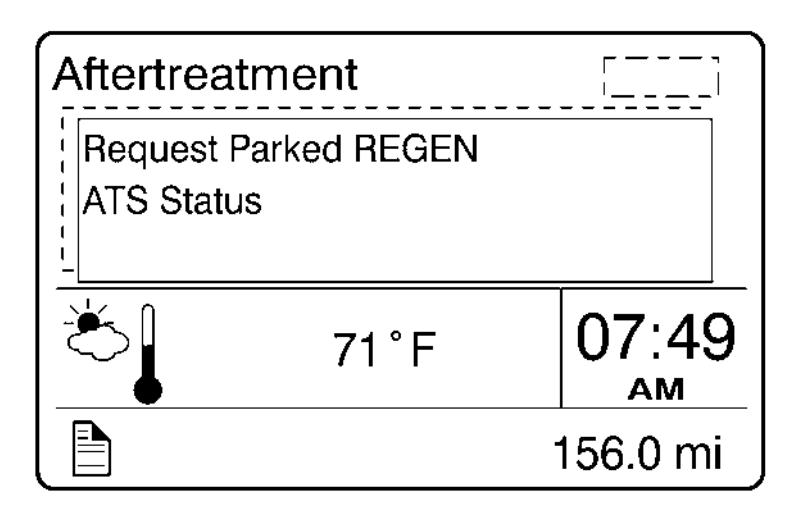

If the Aftertreatment DPF Regeneration Required icon is flashing, the Aftertreatment Diesel Particulate Filter is over full. Maintain uninterrupted highway speed for a passive Aftertreatment DPF Regeneration Required or move the vehicle to a safe location and initiate a parked Aftertreatment DPF Regeneration.

Aftertreatment DPF Regeneration Required Icon

If the Aftertreatment DPF Regeneration Required icon is flashing and the CHECK light illuminates, the Aftertreatment Diesel Particulate Filter is critically full. Engine performance will be limited. To avoid further engine derate, immediately move the vehicle to a safe location and initiate a parked Aftertreatment DPF Regeneration, or take the vehicle to an authorized Volvo Truck dealer.

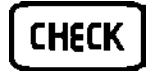

If the Aftertreatment DPF Regeneration Required icon is flashing and the STOP light illuminates, a serious engine problem has occurred. The Aftertreatment Diesel Particulate Filter may be over its maximum capacity and the engine may shut down. The vehicle must be taken immediately to an authorized Volvo Truck dealer for service.

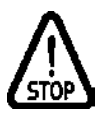

W3005171

W3005170

Refer to the Exhaust Aftertreatment System Information sun visor label for additional Aftertreatment DPF information.

#### ENGINE EXHAUST AFTERTREATMENT SYSTEMS (EATS)

| DPF Indicators:         | 🕸 🗰                     | 🗯 🐳 🚬 💆                     | ***                                |
|-------------------------|-------------------------|-----------------------------|------------------------------------|
| Diesel Particulate      | The DPF filler is full. | The OPF filter is overfull. | The DPF filter may be clogged with |
| Filter (DPF) Condition: |                         | Engine is in derate mode.   | soot. Engine is in shuldown mode   |
| DPF Action:             | Initiate a parked       | IMMEDIATELY stop and        | Service EATS system immediately.   |
|                         | manual regeneration     | initate a parked manual     |                                    |
|                         | at next available stop. | regeneration                |                                    |
| DEF Indicators          | Ŷ                       | 💓 🦛 🏩                       | Hessage                            |
| Diesel Exhaust Fluid    | The DEF tank is low     | The DEF tank is empty       | The DEF tank is empty. The vehicle |
| (DEF) Condition:        |                         | Engine is in derate mode    | is limited to 5 mph                |
| DEF Action:             | Refill the DEF tank     | Refit the DEF tank now      | Refill the DEF tank now            |
|                         |                         | (before adding diesel)      | (before operating vehicle).        |

### Exhaust Aftertreatment System (ATS) Status

The ATS status submenus provide information about the conditions required for performing a parked DPF Regeneration.

The status can be OK (regeneration allowed), Check (regeneration not allowed) or N/A (not applicable). When ATS Status is selected, the following submenus are available.

To perform a parked Regeneration, the clutch pedal must not be depressed, the service brake must not be engaged and a PTO must not be engaged or the PTO must be able to operate above the minimum engine speed required.

| ок |                |
|----|----------------|
| ок |                |
| ок | T              |
|    |                |
|    | ок<br>ОК<br>ОК |

To perform a parked Regeneration, the accelerator pedal (AP) must not be depressed, the transmission must be in the neutral position and the vehicle speed must not be zero.

| Acc Pedal           | ок | • |
|---------------------|----|---|
| Neutral             | ок |   |
| Vehicle Speed Above | ок | V |
|                     |    |   |

W3054889

To perform a parked Regeneration, the park brake must be engaged and there can be no active Diagnostic Trouble Codes (DTC) codes.

| Park Brake     | ок |   |
|----------------|----|---|
| System Fault   | ок |   |
| System Timeout | ок | T |
|                |    |   |

Temporary lockout prevents performing a parked DPF Regeneration when it is not needed. Permanent lockout prevents performing a parked Regeneration when a condition exists that requires vehicle service. Take the vehicle to a Volvo Truck dealer. A minimum engine temperature (ECT) of 35°C (95°F) is required for parked DPF Regeneration.

| Temporary Lockout                | ок |   |
|----------------------------------|----|---|
| Permanent Lockout<br>Engine Temp | OK | • |
| 5                                |    |   |

W3054884

When Disable REGEN is selected in the Cancel REGEN submenu, regeneration is inhibited. Select REGEN to allow Aftertreatment DPF Regeneration.

| Exhaust Temp        | ок | • |
|---------------------|----|---|
| Vehicle Speed Below | ок |   |
| Inhibit Switch      | ок | T |
|                     |    |   |
|                     |    |   |

# Aftertreatment DEF Tank Level - Driver Warning & Inducement

Aftertreatment DEF tanks are sized to have no less than two times the diesel fuel tank mileage or one hour range.

The vehicle instrument cluster has an aftertreatment DEF tank level gauge.

Note: Repeated acts of tampering will result in more severe Inducement.

| Triggers                                                                                                    | Aftertreatment DEF<br>Tank Low Level<br>Indicator | Driver Information<br>Display Screen                                     |
|----------------------------------------------------------------------------------------------------|---------------------------------------------------|--------------------------------------------------------------------------|
| 100% to 12 % Aftertreatment<br>DEF Tank Level Gauge                                                          | None                                              | None                                                                     |
| <=12 % Aftertreatment DEF<br>Tank Level Gauge                                                                | W2029416                                          | DEF Low                                                                  |
| 0% Aftertreatment DEF Tank<br>Level Gauge (~1% DEF<br>Remaining)                                             | W2029415                                          | DEF Tank Near Empty<br>Engine in Derate<br>Add DEF                       |
| 0 % Aftertreatment DEF Tank<br>Level Gauge, Insufficient<br>DEF Pump Pressure, Diesel<br>Fuel Refueling >15% | W2029415                                          | DEF Tank Empty<br>Refill DEF to avoid 5<br>Mph Limit<br>Engine in Derate |

| Triggers                                                                                               | Aftertreatment DEF<br>Tank Low Level<br>Indicator | Driver Information<br>Display Screen     |
|----------------------------------------------------------------------------------------------------|---------------------------------------------------|------------------------------------------|
| DEF tank empty and refueling<br>event with parking brake<br>applied                                    |                                                   | Veh Speed Limited to 5<br>Mph<br>Add DEF |
| <b>Note:</b> To avoid the Back Stop feature, the DEF tank must be filled to more than 18% of capacity. | V2029415                                          |                                          |
| Back Stop Feature                                                                                      | W2029415                                          | Veh Speed Limited to 5<br>Mph<br>Add DEF |

# Aftertreatment DEF Quality - Driver Warning & Inducement

| Triggers                                                                                                    | Aftertreatment DEF<br>Quality Indicator | Driver Information<br>Display Screen                                      |
|----------------------------------------------------------------------------------------------------|-----------------------------------------|---------------------------------------------------------------------------|
| Good DEF Quality                                                                                                    | None                                    | None                                                                      |
| Poor DEF Quality DTC<br>Initial Detected                                                                                                    | <b>CHECK</b><br>w2029417                | Engine Will Derate<br>Soon                                                |
| Poor DEF Quality DTC<br>Initial Detected + 1 hours                                                                                             | CHECK<br>W2039417                       | SCR Malfunction<br>Engine in Derate<br>Check SCR to Avoid 5<br>Mph Limit  |
| Poor DEF Quality DTC<br>Initial Detected + 4 hours<br>Diesel Fuel Refueling >15%<br><b>OR</b> vehicle stopped or shut<br>down for > 20 minutes | <b>CHECK</b><br>w2029417                | Service SCR System<br>Repair needed to avoid<br>5 Mph Limit               |
| Refueling Event with Parking<br>Brake <b>ON</b>                                                                                                | CHECK<br>W2029417                       | Service SCR System<br>5 Mph Limit                                         |
| Stationary for 20 minutes<br>with engine on or off (Back<br>Stop)                                                                              | <b>CHECK</b><br>w2029417                | Service SCR System<br>5 Mph Limit                                         |
| Temporary Exit from 8 km/h<br>(5 mph) Inducement                                                                                               | CHECK<br>W2039417                       | DEF Quality Being<br>Evaluated<br>Engine in Derate<br>5 Mph Limit Removed |
| Ignition Key Cycle Before<br>Evaluation<br>Completed/Confirmed DEF<br>Dilution                                                                 | CHECK<br>W2029417                       | DEF Quality Being<br>Evaluated<br>Engine in Derate<br>5 Mph Limit Removed |

#### Exit conditions for DEF Quality "8 km/h (5 mph) road speed limit" Inducement:

**Next 1 Engine Starts:** Return to 25% torque reduction until there is a proper DEF quality evaluation. If poor DEF quality is detected during the next monitoring cycle then 8 km/h (5 mph) is resumed after the vehicle is stationary for 20 minutes. After one engine start has been exhausted then a Tech Tool is required to exit the 8 km/h (5 mph) road speed limit.

With Tech Tool DTC Clearing: Invoke 25% torque reduction until there is a proper DEF quality evaluation. If poor DEF Quality is detected during the next monitoring cycle then 8 km/h (5 mph) is resumed after the vehicle is stationary for 20 minutes.

# Aftertreatment Tampering - Driver Warning & Inducement

| Triggers                                                                                                    | Aftertreatment<br>Tampering Indicator | Driver Information<br>Display Screen           |  |
|----------------------------------------------------------------------------------------------------|---------------------------------------|------------------------------------------------|--|
| No Fault                                                                                                    | None                                  | None                                           |  |
| Tampering Fault Detected<br><b>Note:</b> For examples of<br>the various SCR sensor<br>tampering types refer to the<br>"SCR Sensor Disconnected<br>Tampering Type" table<br>below. | CHECK<br>W2029417                     | SCR System Fault<br>Engine Will Derate<br>Soon |  |
| Second Drive Cycle with<br>Active DTC                                                                                                    | CHECK)<br>W2029417<br>W3031200        | SCR System Fault<br>Engine Will Derate<br>Soon |  |
| Driving with Active Fault for<br>+ 1 hrs                                                                                                    | <b>CHECK</b><br>W2029417<br>W3031200  | SCR System Fault<br>Engine In Derate           |  |

| Triggers                                                                    | Aftertrea<br>Tamperi | atment<br>ng Indicator | Driver Information<br>Display Screen                      |
|-----------------------------------------------------------------------------|----------------------|------------------------|-----------------------------------------------------------|
| Driving with Active Fault for<br>+ 4 hrs                                    | (                    | CHECK<br>W2029417      | SCR System Fault<br>Repair needed<br>to Avoid 5 Mph Limit |
|                                                                             |                      | W3031200               |                                                           |
| 1 Refueling Event (> 15 %<br>fuel level increase) with<br>stationary brake  | (                    | CHECK<br>W2029417      | Repair SCR System<br>Fault<br>5 Mph Limit                 |
| 2 Vehicle stationary for 20<br>minutes (vehicle speed <<br>1.6 km/h (1 mph) |                      | W3031200               |                                                           |
| 3 Engine shut off for 20<br>minutes                                         |                      |                        |                                                           |
| SCR Sensor Disconnected Ta<br>Type                                          | mpering              |                        |                                                           |
| Aftertreatment Control Module (ACM)<br>Disconnected                         |                      |                        |                                                           |
| Aftertreatment NOx Sensor<br>Disconnected                                   |                      |                        |                                                           |
| Aftertreatment NOx Sensor<br>Disconnected                                   |                      |                        |                                                           |
| DEF Pump Disconnected                                                       |                      |                        |                                                           |
| DEF Dosing Valve Disconnected                                               |                      |                        |                                                           |
| DEF Tank Level Sensor Disconnected                                          |                      |                        |                                                           |
| DEF Supply Line to DEF Pur<br>Disconnected                                  | np                   |                        |                                                           |
| DEF Return Line Blocked or F                                                | lugged               |                        |                                                           |

### Volvo Link

| Fuel D<br>Time /<br>Afterti<br>Volvo | ata<br>Distance<br>reatment<br>Link |           |
|--------------------------------------|-------------------------------------|-----------|
| N                                    | N 36.0811                           | 11:45     |
| W   E<br>  S                         | W 79.9688                           | AM        |
|                                      |                                     | 7658.8 mi |

W3007688

Main Menu

| Volvo Li     | nk        |           |  |
|--------------|-----------|-----------|--|
| Read Message |           |           |  |
| Send Message |           |           |  |
| Other        | Info      |           |  |
| N            | N 36.0811 | 11:45     |  |
| W   E<br>S   | W 79.9688 | AM        |  |
| CC           |           | 7658.8 mi |  |

W3007689

Start-Up Menu

For information about the Volvo Link System, refer to the Volvo Link System Operator's Manual.

### Display

The operator can adjust the display in the Display menu. The entire display can be blacked out for night driving. The display brightness level is adjustable. The Favorite Display function allows the operator to select up to three different gauges to be displayed at the same time. Night/Day can be selected to provide a light or dark background.

- Black Panel
- Favorite Display
- Backlight
- Favorite Display Setting
- Night/Day

### 1. Black Panel

The screen and the entire display is completely dark, except the speedometer and tachometer. The black panel mode can be exited by pressing the Esc button.

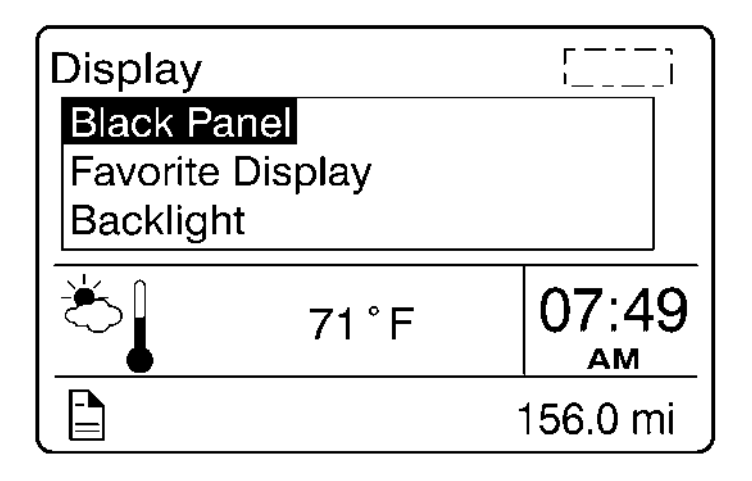

### 2. Favorite Display

**Note:** This section is for viewing your selection only. To choose your favorite selection, go to Favorite Display Setting (see "4. Favorite Display Setting", page 58). If Favorite Display is selected, the DID will always display the selected gauges.

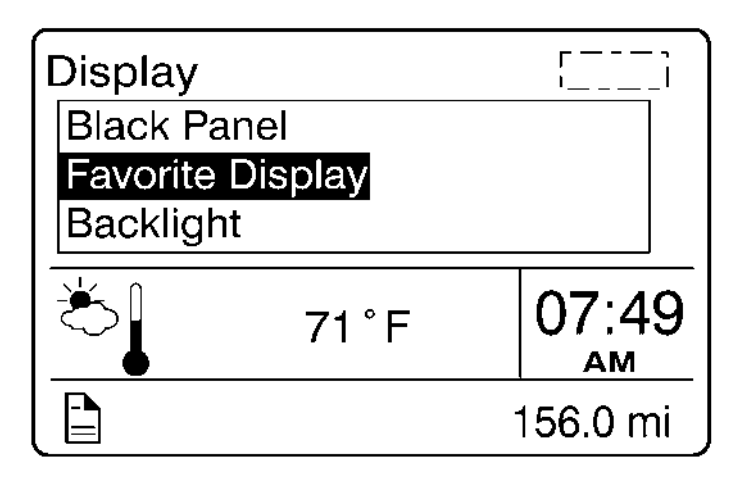

### 3. Backlight

To increase or decrease the backlight setting, press the up and down arrows on the stalk switch.

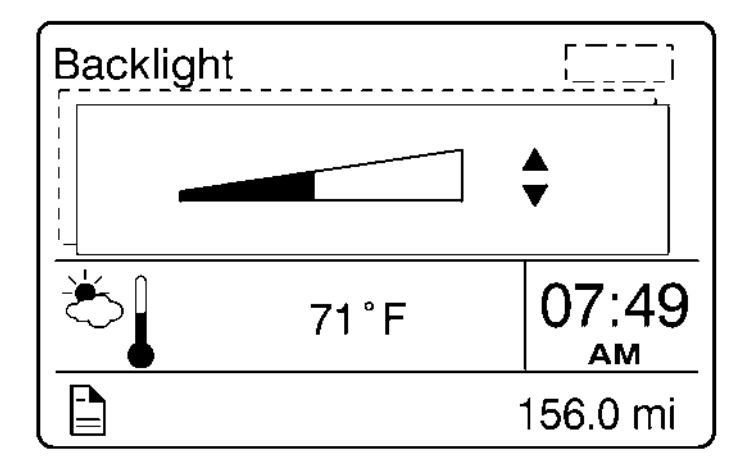

### 4. Favorite Display Setting

Select Favorite Display Setting to choose the gauges displayed on the DID. This screen shows all active pop-ups.

**Note:** When the gear information is displayed, it is locked. All other favorites are still selectable.

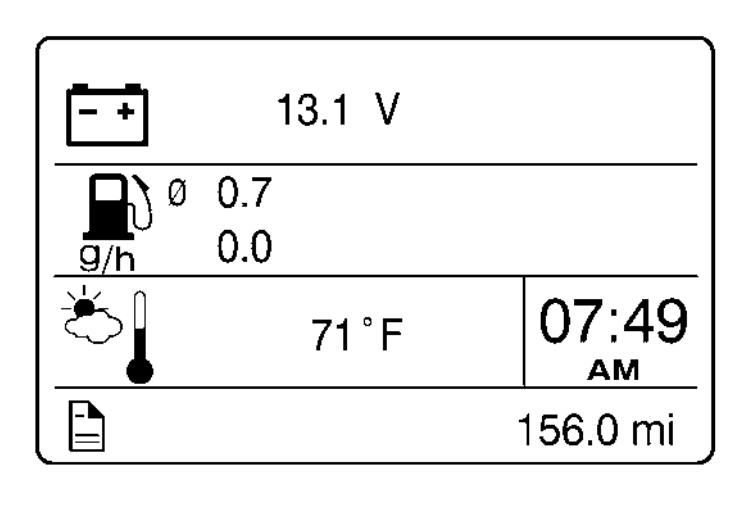

W3007406

5. Night/Day

Use the Night/Day menu to choose a dark background with light text and images or a light background with dark text and images.

### Vehicle Messages

Vehicle Messages appear in the DID depending on the number of faults the vehicle has at any given time.

**Note:** All messages that are 'dismissed' by the driver are saved in the Vehicles Messages DID screen.

If there are no messages, the following screen is displayed.

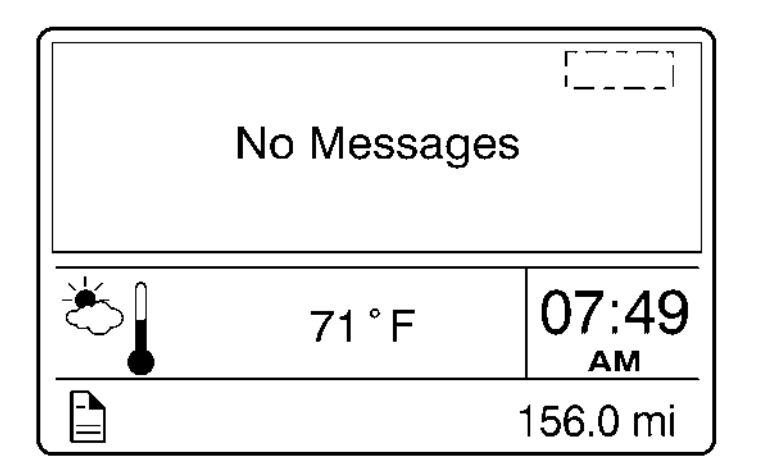

### Reset

When the Reset menu is open, pressing and holding down the Enter button for more than 1 second resets the following functions:

- Instantaneous gallons per hour
- Trip fuel used
- Distance to empty

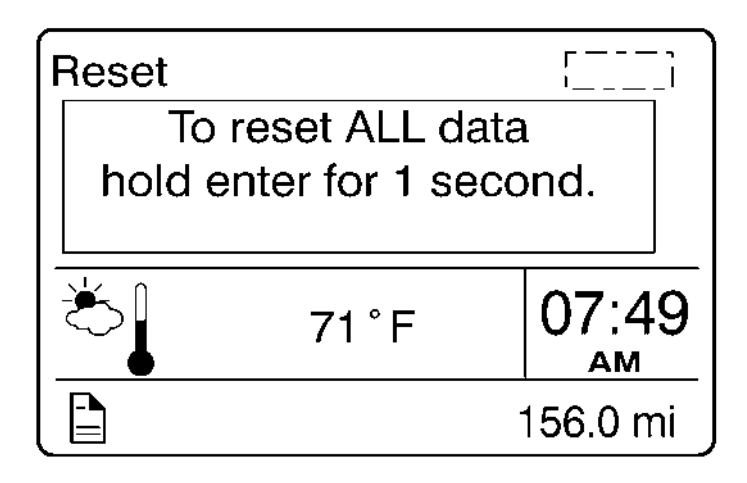

#### Non-Driving/Stationary Menu

Display Settings Vehicle Settings Diagnostics Vehicle Data Datalog Pre-Trip Tire Pressure System Password

156.0 mi

W3035541

- Display Setting
  - Language
  - Units

4

- Time/Date
- Display Light
- Change Password
- Vehicle Settings (Volvo engines only)
  - Fleet Limits
  - Fleet ID
- Diagnostics
  - Fault Diagnostics
  - Cluster Self Test

- Vehicle Data (Volvo Engines Only)
  - Engine Oil Level (EOL)
  - Maintenance Data
- Data Log
  - Vehicle ID
  - Sweet Spot Data (Volvo Engines Only)
  - Total Data
  - Trip Data
  - Reset Trip Data
- Tire Pressure System (If Equipped)
  - Tire Pressure
  - Tire Temperature
- Password
  - Enter Password

# **Display Setting**

| r                 | ,;       |
|-------------------|----------|
| Display Settings  |          |
| Language          |          |
| Units             |          |
| Time/Date         |          |
| Display Light     |          |
| ° Change Password |          |
| _                 |          |
|                   |          |
|                   | 156.0 mi |
|                   | 100.0111 |

The Display Setting menu is used to change languages and units. The password, time and date can also be changed. The backlight and contrast of the display screen can be adjusted.

- Language
- Units
- Time/Date
- Display/Adjust
- Change Password

### 1. Language

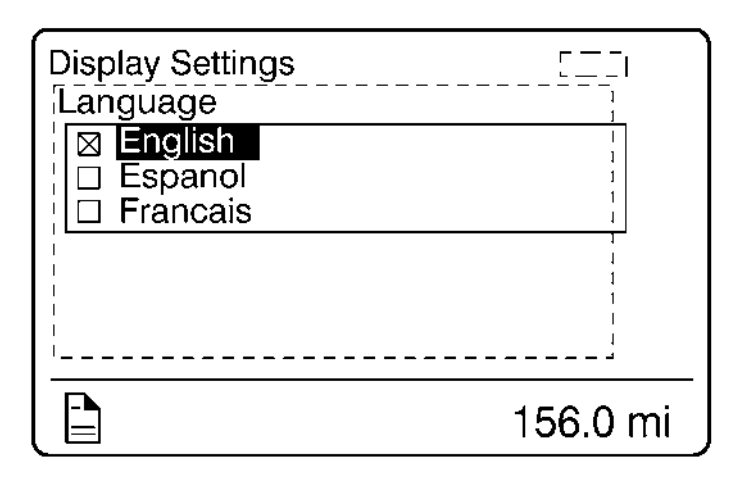
#### 2. Units

- Distance
- Fuel Consumption
- Temperature

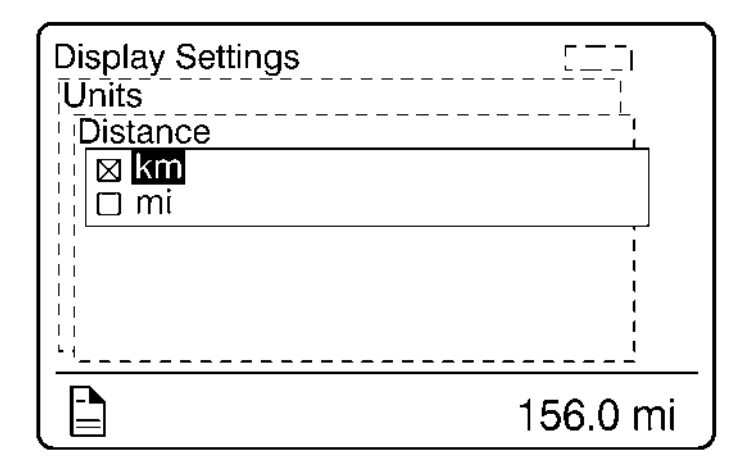

W3007395

Distance

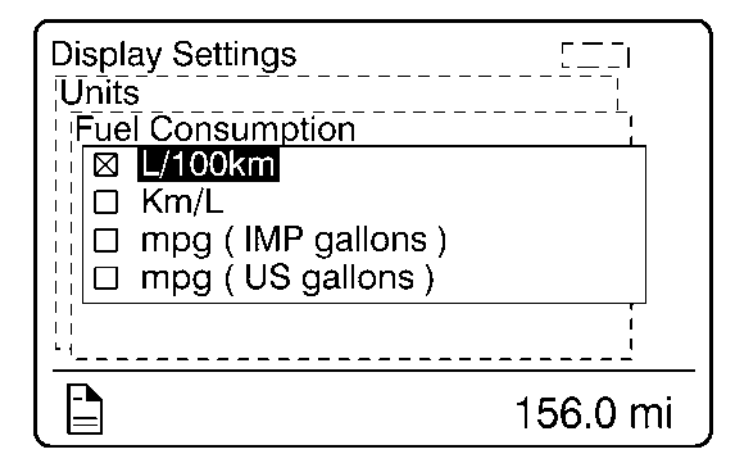

W3007394

Fuel Consumption

| Display Settings<br>Time/ Date<br>Date Format<br>Date Format<br>ddmmyy<br>ddmmyy |          |
|----------------------------------------------------------------------------------|----------|
| <u></u>                                                                          |          |
|                                                                                  | 156.0 mi |

W3007391

Date Format

## 4. Display Light

The Display Light menu has three sub-menus:

- Contrast
- Backlight
- Night/Day

Use the Night/Day menu to choose a dark background with light text and images or a light background with dark text and images.

| Display Settings<br>Display Light  |          |
|------------------------------------|----------|
| Contrast<br>Backlight<br>Night/Day |          |
|                                    |          |
| <br> <br> <br>                     |          |
|                                    | 156.0 mi |

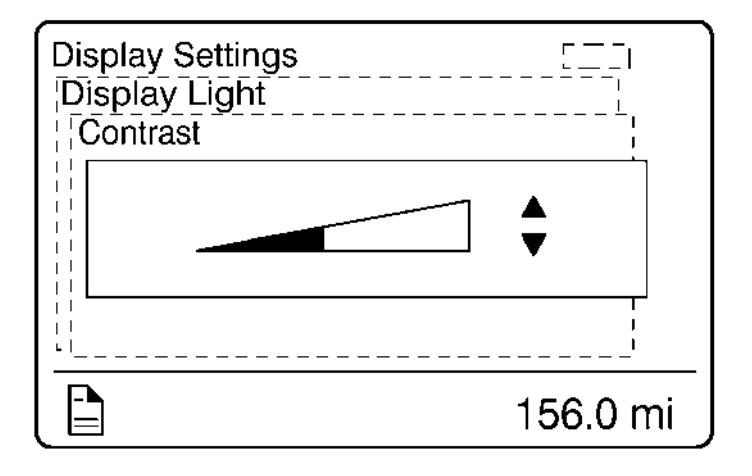

W3007389

Contrast

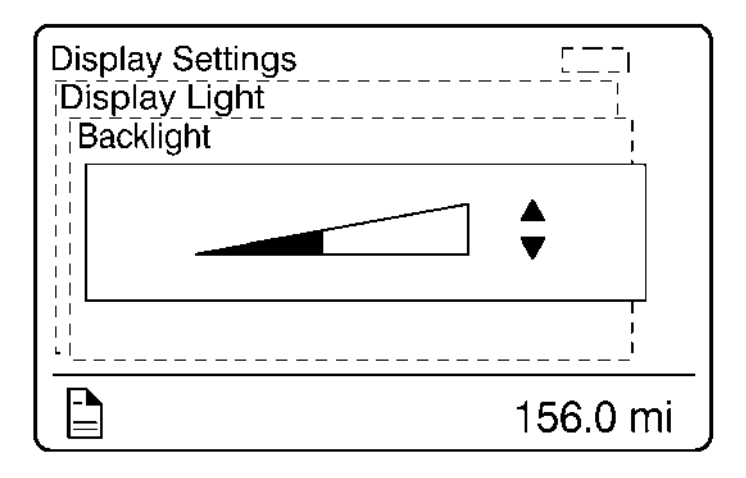

W3007388

Backlight

#### 5. Change Password

**Note:** This menu is only accessible if the correct password is entered. The default password from Volvo is 0000.

| Passwo | ord            | [ — ;<br>[ ] |
|--------|----------------|--------------|
|        | Enter password |              |
|        | for more menus |              |
|        | 000            |              |
|        |                |              |
|        |                |              |
|        | 1:             | 56.0 mi      |

# Vehicle Settings

The Vehicle Settings menu allows fleet owners to set targets for vehicle operation regarding maximum engine speed (RPM), maximum road speed, and fuel consumption.

Note: This area is password protected.

#### 1. Fleet Limits

The Fleet Limits menu has three sub-menus:

- RPM Limit
- Speed Limit
- Fuel Target

| Vehicle Settings | 51       |
|------------------|----------|
| Fleet Limits     |          |
| RPM Limit        |          |
| Speed Limit      |          |
| Fuel Target      |          |
|                  |          |
|                  |          |
|                  |          |
| i.               |          |
|                  | 150.0    |
|                  | 156.0 mi |

W3007386

| Vehicle Settings<br>Fleet Limits |      | <br>                |    |
|----------------------------------|------|---------------------|----|
| Present:                         | 0000 | revs                |    |
|                                  | 000  | revs                |    |
| <br>                             |      | <u>'</u><br>156.0 n | ni |

| Vehicle Settings<br>Fleet Limits | ',<br>',             |
|----------------------------------|----------------------|
| Present:                         | 0.0 mph<br>000.0 mph |
|                                  | <br>156.0 mi         |

W3007384

| Vehicle Settings<br>Fleet Limits<br>Fuel target | <br>               |
|-------------------------------------------------|--------------------|
| Present:                                        | 23 . 5 mpg         |
|                                                 | <b>2</b> 3 . 5 mpg |
|                                                 |                    |
|                                                 | 156.0 mi           |

#### 2. Fleet ID

Note: This menu can only be accessed if the correct password has been entered.

The owner can enter the Fleet ID of the vehicle in this menu if required. Data registered in the engine control unit is then registered for this ID. Enter the new Fleet ID using the up and down arrows. Enter one number at a time followed by pressing the Enter button. 13 characters must be entered, blank characters are entered in unused positions. The ignition key must be turned to OFF and back ON to update the fleet ID.

| Vehicle Settings |          |
|------------------|----------|
| Present:         |          |
| Set new value:   |          |
|                  |          |
|                  | ;        |
|                  | 156.0 mi |

# Diagnostics

The Diagnostics menu enables fault tracing on the electronic control units (ECUs) in the vehicle to check for faults. Instrument tests are available to check the telltales, gauges, display and speaker. The part number of an ECU can be identified in the part number menu.

## 1. Fault Diagnostics

A list of the electronic control units (ECUs) on the vehicle is displayed in the Fault Diagnostics menu.

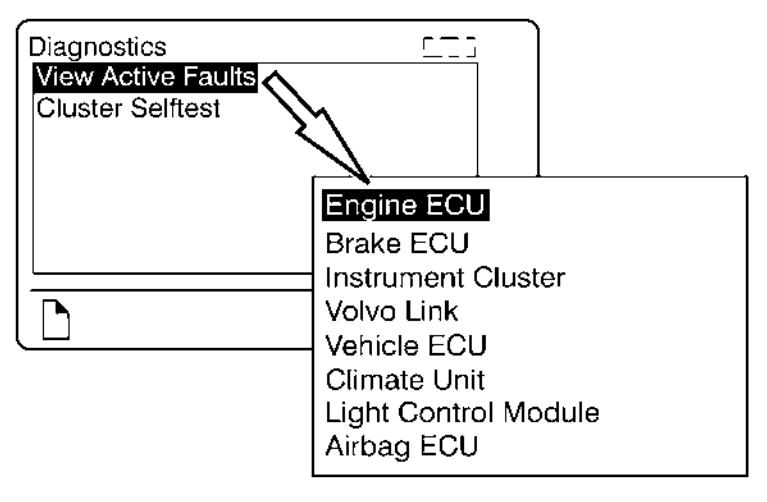

W3032461

# 2. Cluster Self Test

There are four sub-menus available:

- Telltales test
- Gauge test
- Display test
- Speaker test

The following table describes the tests. To cancel a test, press the Esc button.

| Telltales Test | Telltales illuminate for approximately five seconds.                                                                                                    |
|----------------|----------------------------------------------------------------------------------------------------|
| Gauge Test     | The indicators move forwards and backwards between the<br>end positions. They do not show any particular value. This<br>is just a check to confirm that the indicators move, and to<br>make sure the operators are working. |
| Display Test   | The entire display lights up until the Esc button is pressed.                                                                                                    |
| Speaker Test   | The sound is activated and at the same time, the name of the selected sound is shown in the DID screen.                                                                                                    |

## Vehicle Data

The engine oil level (EOL) and Maintenance Data can be checked in the Vehicle Data menu.

# 1. Oil Level (Volvo Engines Only)

**Note:** For information about engine oil, refer to the Operator's Manual Vehicle Maintenance.

The vehicle is equipped with an electronic EOL sensor. The bar marked MIN and MAX shows the EOL. The number in the middle indicates the difference between the MIN and MAX level.

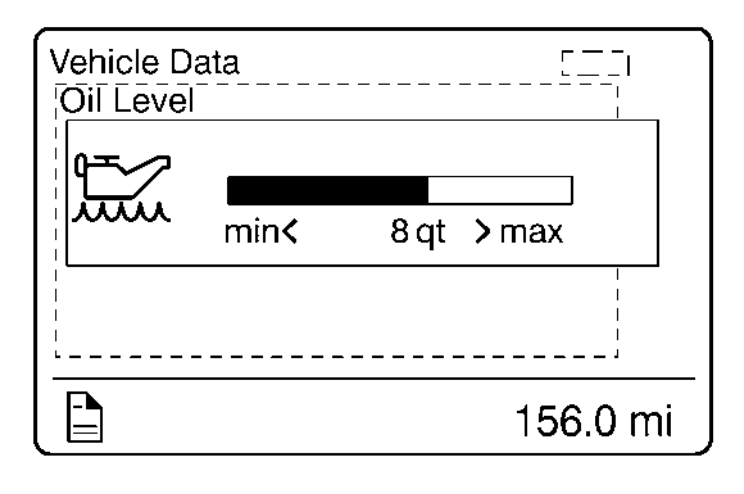

#### 2. Maintenance Data

| Vehicle Data                                                                                                    |          |
|----------------------------------------------------------------------------------------------------|----------|
| Maintenance Data                                                                                                  |          |
| Engine Oil / Filter Change<br>Air Filter Change<br>Coolant Change<br>Transmission Oil Change<br>Engine Oil Change |          |
|                                                                                                    | 156.0 mi |

# Datalog

#### 1. Vehicle ID

| Datalog<br>Vehicle ID<br>Fleet ID: |         |          |
|------------------------------------|---------|----------|
| Chassis ID:                        | 0000000 |          |
|                                    | 0000000 |          |
| ·                                  |         | J        |
|                                    |         | 156.0 mi |

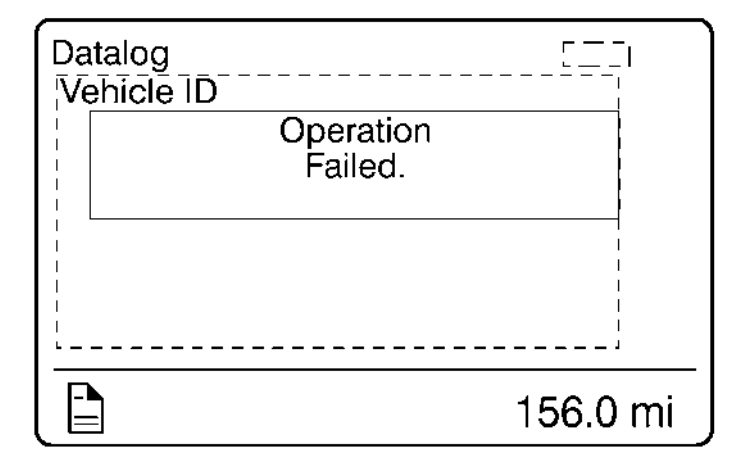

W3007373

Communication Error

### 2. Sweet Spot Data

**Note:** For information about sweet spot data, refer to Performance Bonus Guide in the vehicle operator's manual.

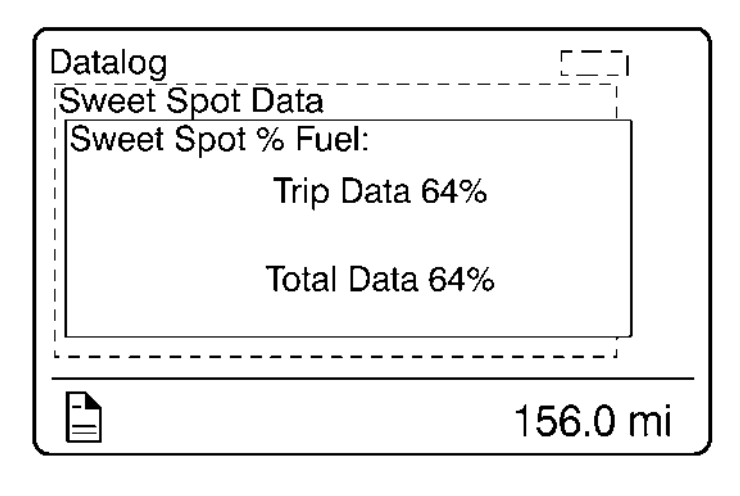

#### 3. Total Data

Totals indicate the accumulated engine values that have been logged during the lifetime of the engine control module (ECM). Six different totals are stored.

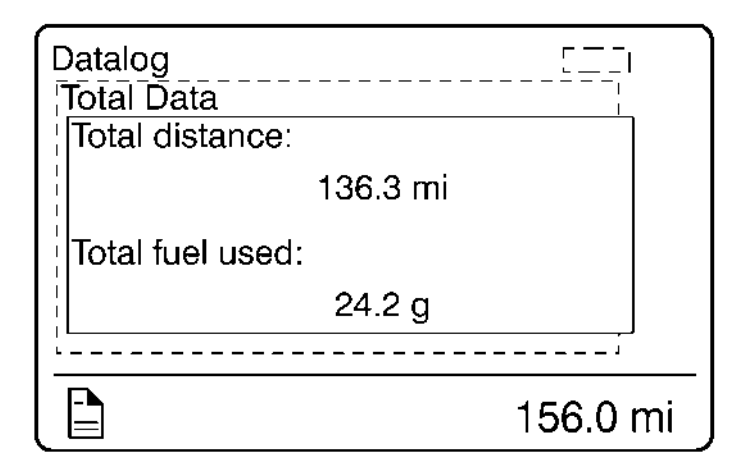

| Datalog             | 51       |
|---------------------|----------|
| Total Data          |          |
| Total engine hours: |          |
| 7.4 hours           |          |
| Total idle time:    |          |
| 2.7 hours           |          |
| <u> </u>            | J        |
|                     | 156.0 mi |

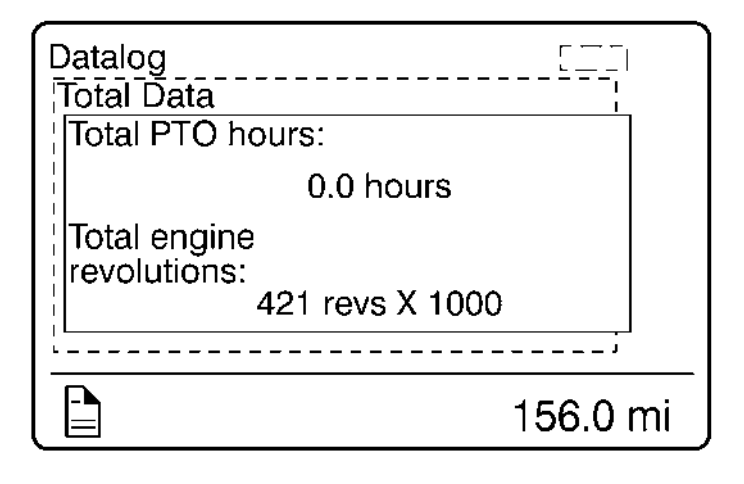

W3035601

#### 4. Trip Data

Note: Some menus are not available with the Cummins ISX engine.

There are 14 different trip data values stored.

**Note:** The trip data must be reset before each measurement, see "5. Reset Trip Data", page 87.

| Datalog        |          |
|----------------|----------|
| Trip Data      |          |
| Trip distance: |          |
| 130            | 6.3 mi   |
| Trip fuel avg: |          |
| 5.6            | mpg      |
| ·              | · J      |
|                | 156.0 mi |

W3007367

| Datalog<br>Trip Data | '        |
|----------------------|----------|
| Irip fuel acc:       |          |
| 24.1 g               |          |
| Trip cruise:         |          |
| 0.6 hours            |          |
| ·                    |          |
|                      | 156.0 mi |

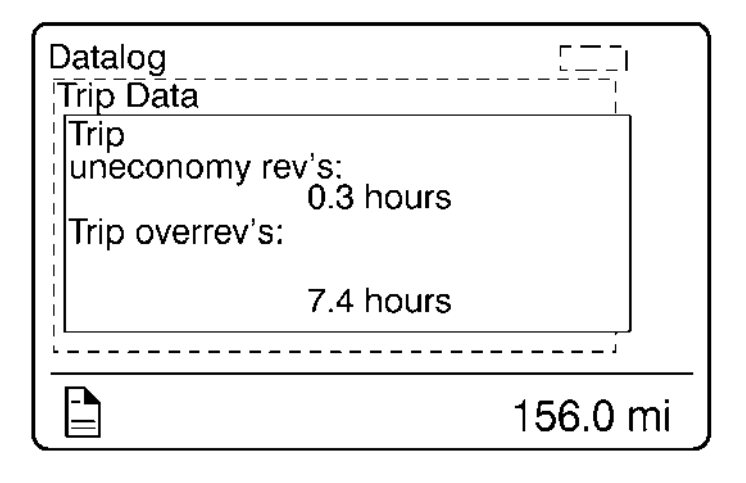

W3007365

| Datalog             | 5 <u> </u>   |
|---------------------|--------------|
| Trip Data           | <sub>1</sub> |
| Trip fuel           |              |
| uneconomy rev's:    |              |
| 2.7 g               |              |
| Trip average speed: |              |
|                     |              |
| 18.5 mph            |              |
| ·                   | /            |
|                     | 150.0 mi     |
|                     | 100.0 mi     |

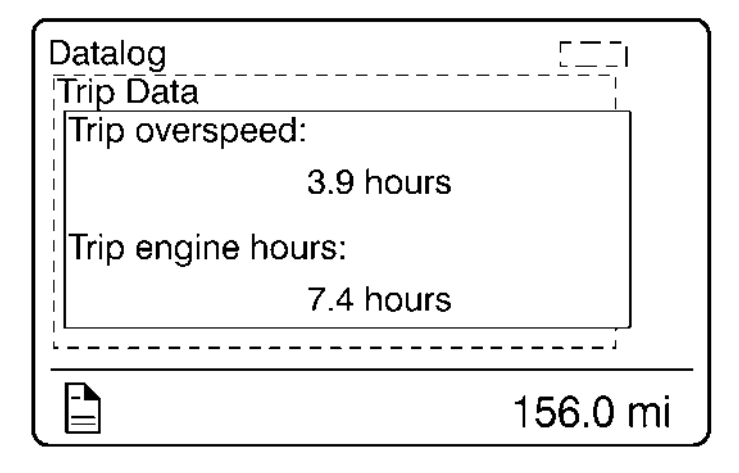

W3007363

| Datalog<br>Trip Data<br>Trip idle time: | '        |
|-----------------------------------------|----------|
| 2.7 hours<br>Trip idle fuel:            |          |
| 4.5 g                                   |          |
|                                         | 156.0 mi |

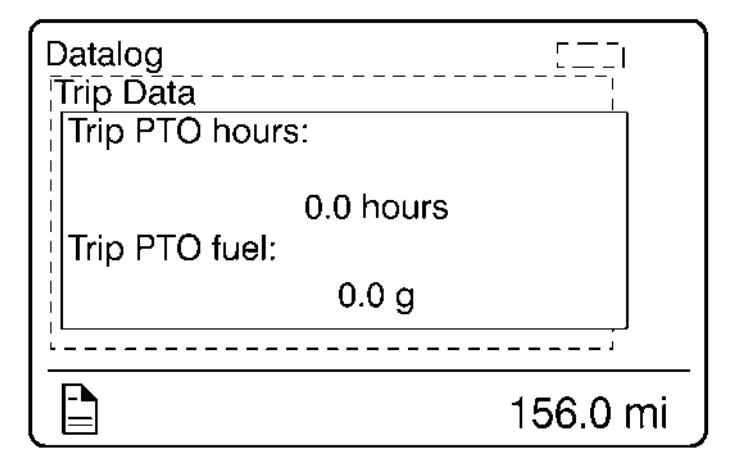

#### 5. Reset Trip Data

Note: This menu can only be accessed if the correct password has been entered.

| Datalog<br>Reset Trip Data |          |
|----------------------------|----------|
| To reset                   |          |
| hold enter for 1 sec       | ond.     |
|                            | [<br>    |
|                            |          |
| i<br>                      | /        |
|                            | 156.0 mi |

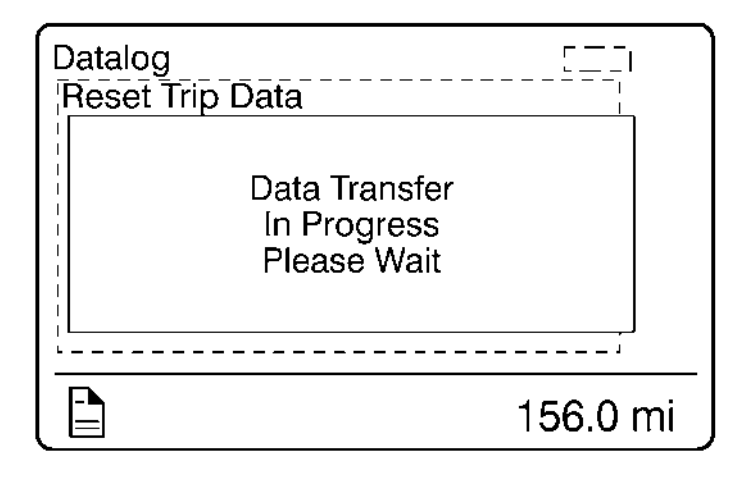

| Datalog<br>Reset Trip Dat | a<br>Operation<br>Complete. |          |
|---------------------------|-----------------------------|----------|
|                           |                             | 156.0 mi |

W3007358

Successful Reset

| Datalog<br>Beset Trip Data | <sup>[</sup> |
|----------------------------|--------------|
| Operation<br>Failed.       | 1            |
|                            |              |
|                            | <br> <br>    |
|                            | 156.0 mi     |

W3007357

Unsuccessful Reset

#### **Pre-Trip Assistance**

The Pre-Trip Assistance option is a tool to assist the driver in completing the pre-trip inspection of the vehicle. This option is not a substitute for a complete pre-trip inspection. If any system of the vehicle does not pass inspection, the error must be corrected before operating the vehicle.

The available pre-trip tests include a Switch/Circuit Status check, Exterior Light Inspection check, and a Air Leakage check.

#### Switch/Circuit Status Check

The Switch/Circuit Status check tests the functionality of the switches and their corresponding circuits. To start the check the driver must turn the individual switches on/off. As the switches turn on/off, the cluster updates the DID to show switch option being tested and it's status.

**Note:** The Hazard and High/Low Switches are momentary switches and return to the OFF position when released during testing.

1. The initial Pre-Trip screen displays. Using the stalk controls, select Switch Status.

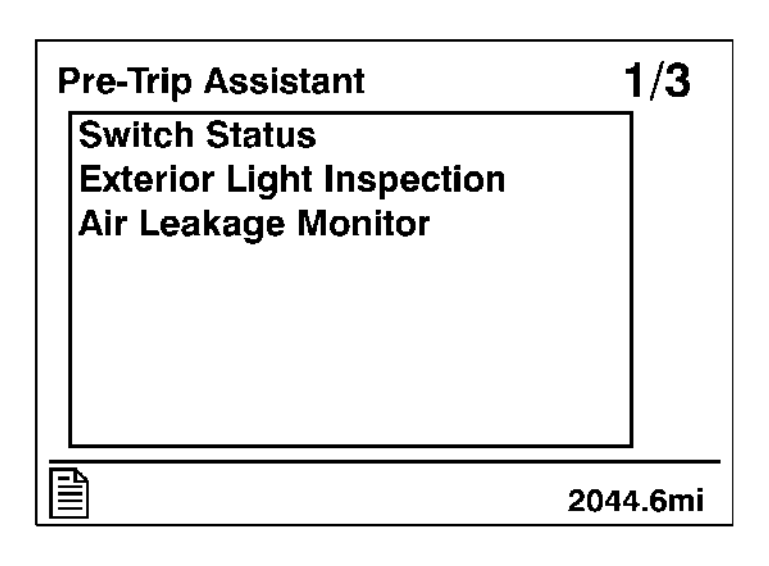

2. After the diagnostic is completed, the following screen displays detailing the status of each switch.

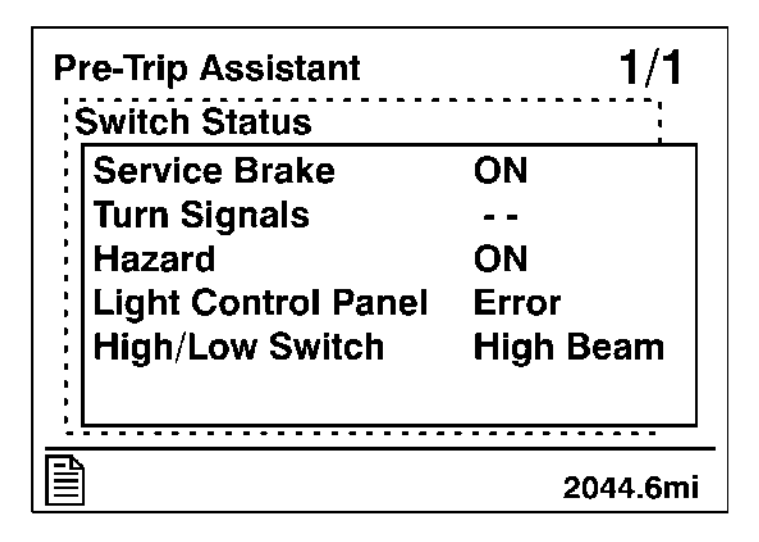

#### Exterior Light Inspection Check

The Exterior Light Inspection check repeatedly turns all exterior lights on/off for the vehicle. This allows the operator to start the test, exit the vehicle and do a visual check that all exterior lighting is functioning properly.

The following exterior lights are cycled through the check:

- Parking
- Hazard
- Turn signals (left and right)
- High/Low beam headlights
- Brake
- Fog/Driving (Optional)

1. From the Pre-Trip Assistant main screen select Exterior Light Inspection.

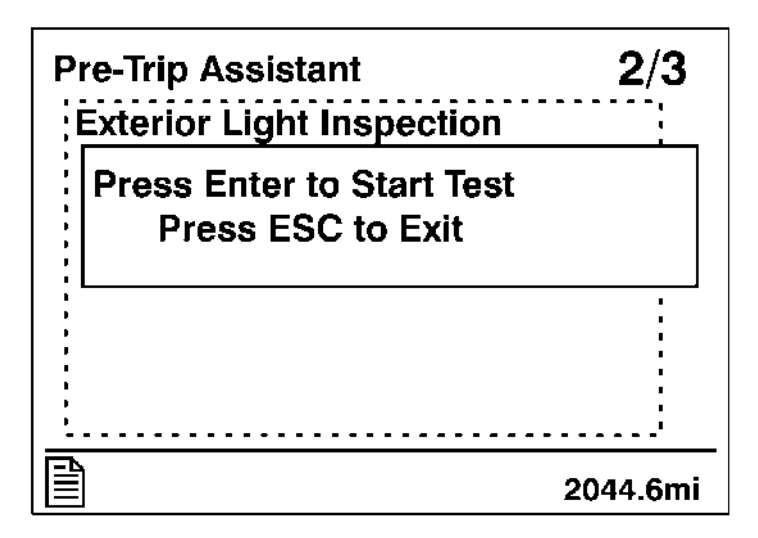

2. The Test Started screen displays. You can stop the test by pressing 'ESC' on the stalk or by starting the ignition.

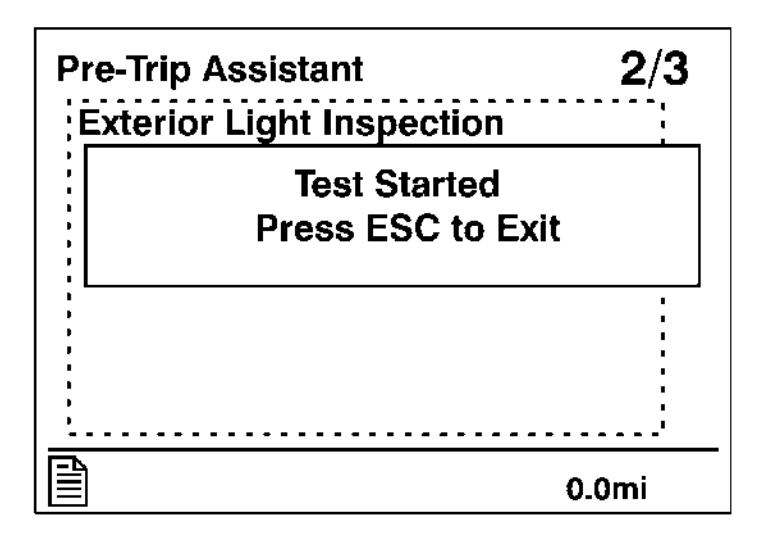

W3035557

Once the test is started all exterior lights flash on and off so that you can perform a visual check.

#### Air Leakage Check

The Air Leakage check allows the driver to accurately measure the amount of air pressure drop in the front and rear brake air systems. After selecting this test from the DID, you are prompted to apply the service brake for 60 seconds. After applying and holding the service brake for 60 seconds, the DID will display the amount of pressure drop in the brake system.

Before starting the test through the DID, complete the following:

- Start the engine and check that the brake pressure gauges are greater than 136 Nm (100 psi).
- Turn engine off.
- Release all brakes and allow the system to settle (air gauge needle stops moving).

1. When running the brake pressure test the following screen displays. Press and hold the brake pedal for a total of 60 seconds.

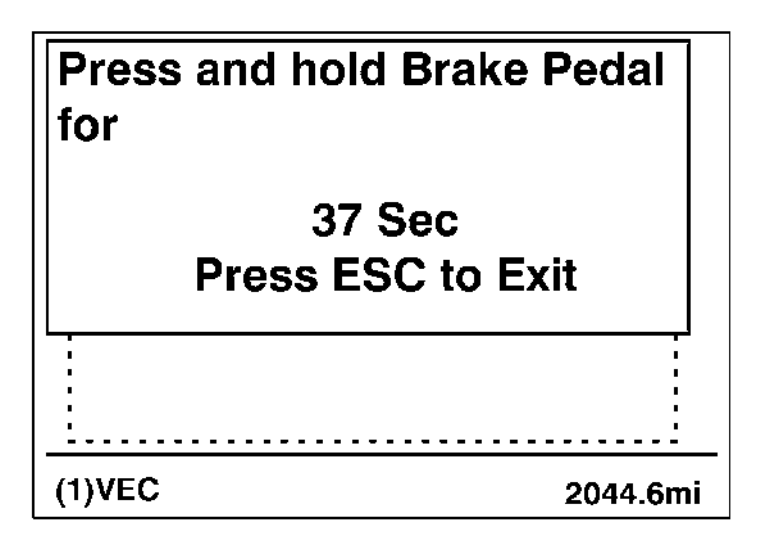

W3035558

If the air tanks are not full, in order to complete the air leakage test, the following screen displays.

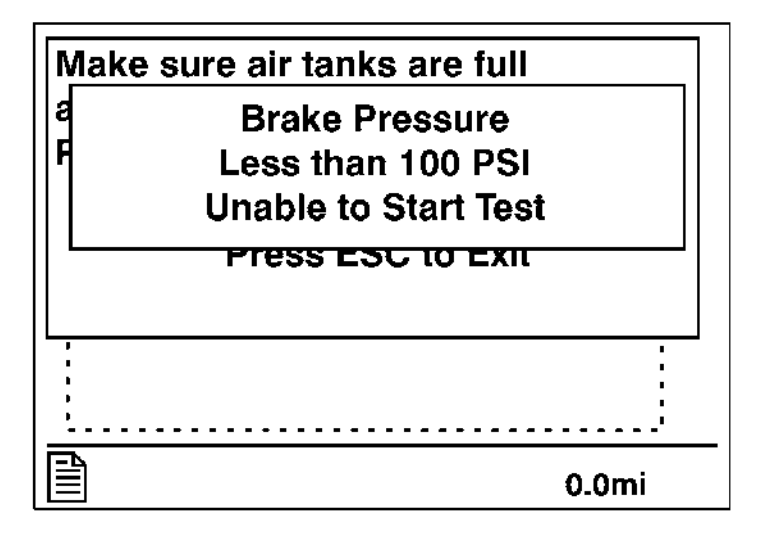

2. When the system is ready to be checked, the following screen displays. Press Enter to begin the test.

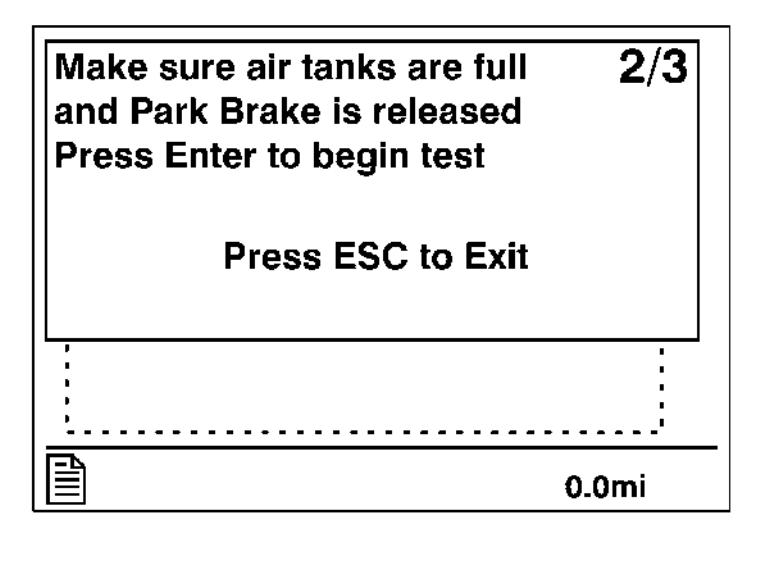

W3035566

Press and hold the brake pedal for 60 seconds. If the brake pedal is not pressed and held for 60 seconds the following warning screen displays.

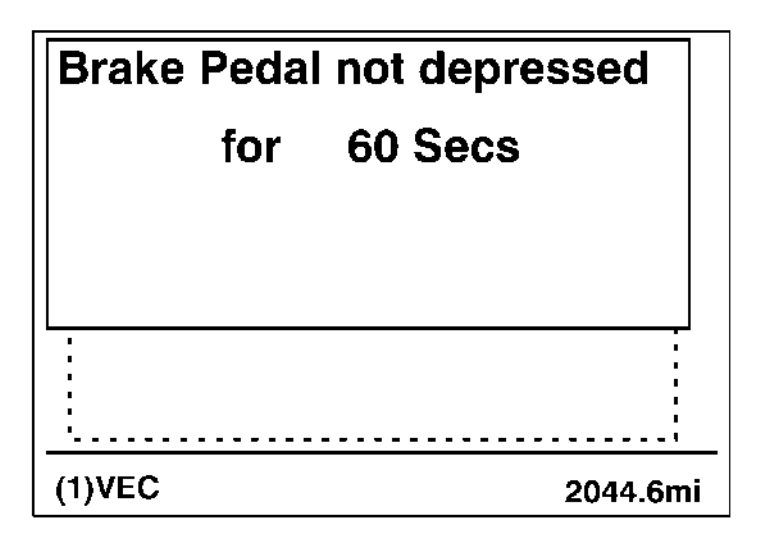

3. Once the brake pressure test is completed the pressure leak test results are displayed.

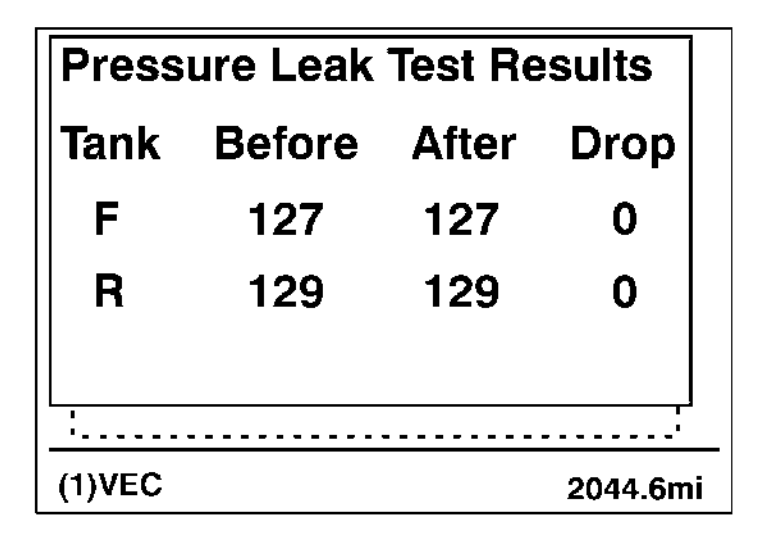

## Volvo Enhanced Cruise (VEC) [If Equipped]

The Volvo Enhanced Cruise (VEC) reacts to vehicles moving in the same direction as your vehicle. The system is not responsive to stopped vehicles, side-to-side moving traffic, or oncoming traffic. The system will not slow your vehicle or provide warning as you approach vehicles in these circumstances.

If the vehicle is equipped with the adaptive control and is activated, several screens are displayed through the DID. For additional information on the Volvo Enhanced Cruise adaptive cruise control, refer to the Volvo Enhanced Cruise Active Cruise with Braking (ACB) service manual.

**Note:** For more information about the Volvo Enhanced Cruise (VEC), refer to the Volvo Enhanced Cruise Operator's Manual.

1. Distance Alert: When a vehicle moving in the same direction as your vehicle and is within the alert distance the following screen displays.

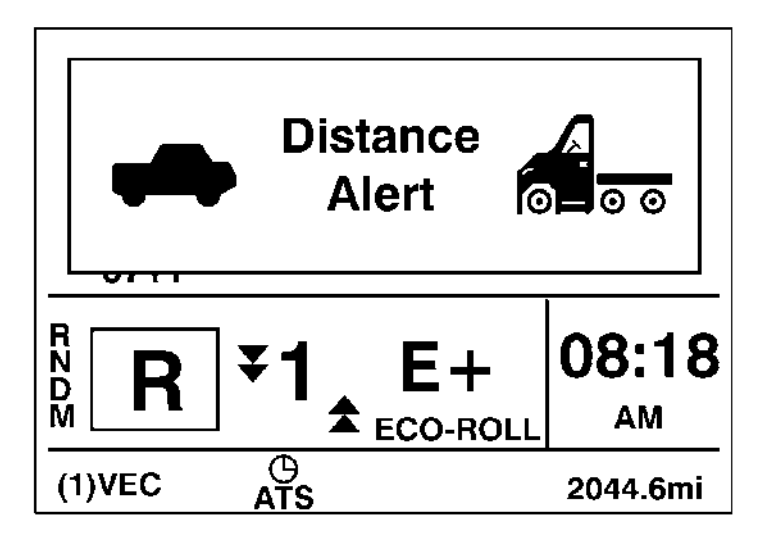

2. Time Gap: After the Distance Alert screen displays, several time gap screens display, relaying the total time distance between your vehicle and the vehicle in front of you. The minimum time gap between your vehicle and vehicle ahead is 1.5 seconds.

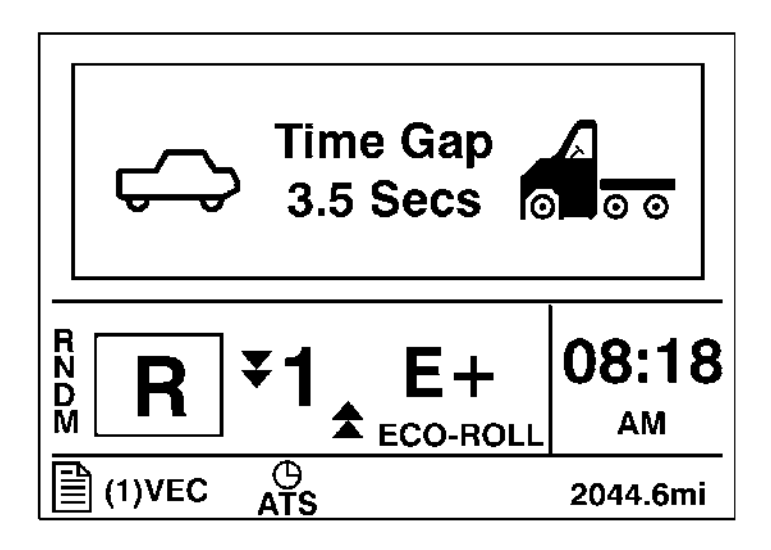

3. If the VEC detects that the vehicle is within a certain distance that a vehicle collision is eminent, driver intervention is required. The following screen displays.

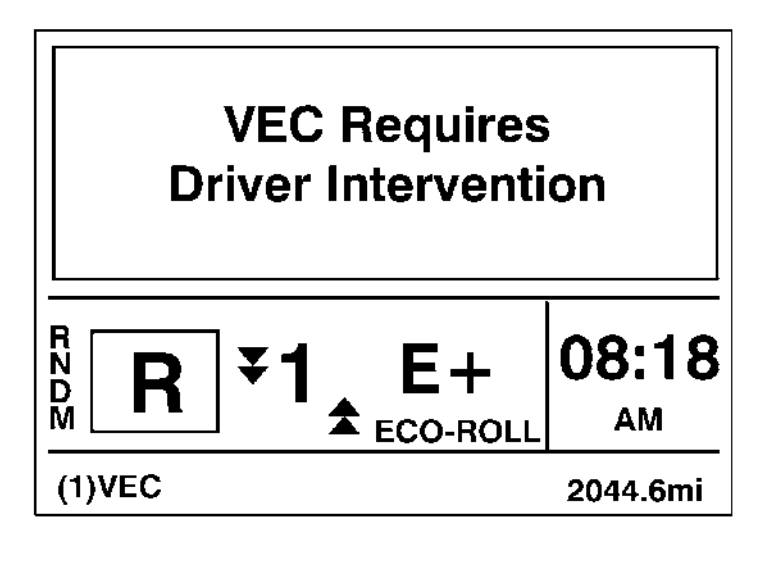

W3035580

4. When the vehicles are within collision distance, the following screen displays.

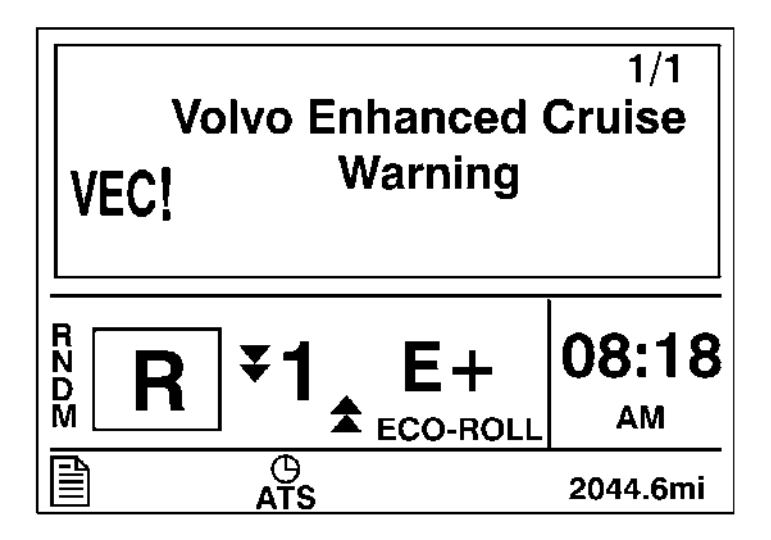

5. If the VEC system becomes temporarily unavailable the following screen displays.

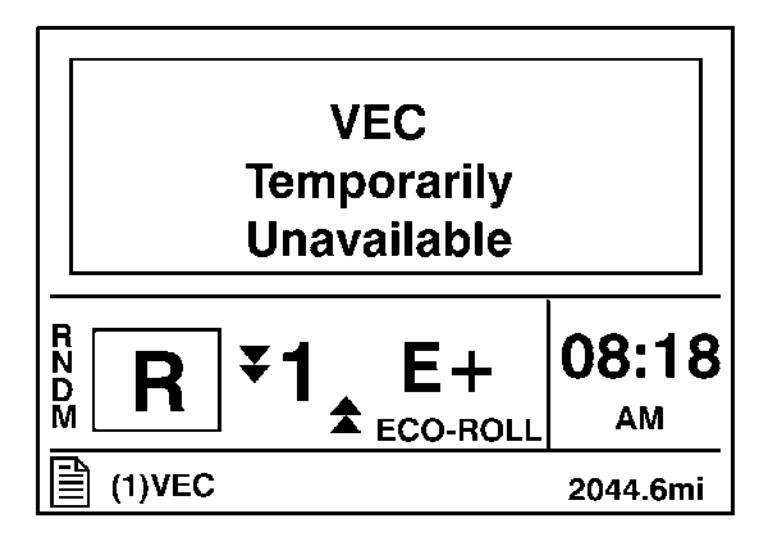

W3035592

6. When the VEC system is restored to proper operation the following screen displays.

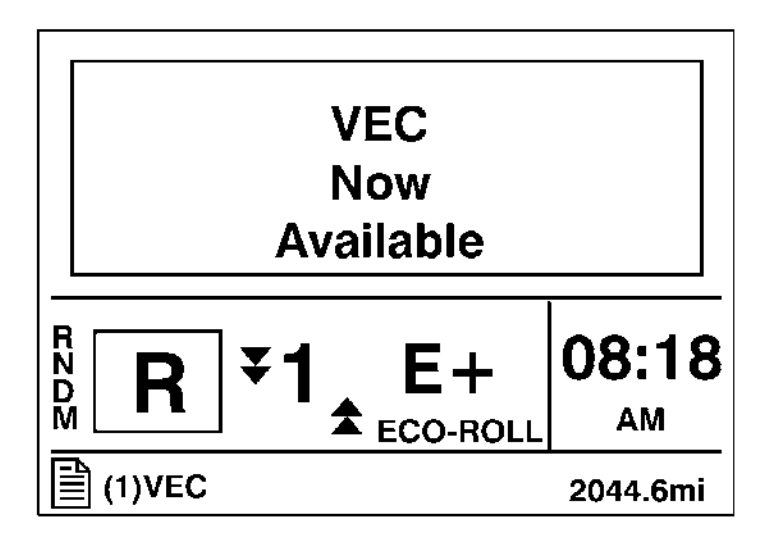
### Tire Pressure System (If Equipped)

The tire pressure/temperature sensor is attached to each wheel with a stainless steel tire strap and is located in line with the wheels valve stem. This self powered sensor is responsible for transmitting the tire cavity pressure and temperature to the system via a radio frequency sign that is received by the system antenna.

1. Tire Pressure

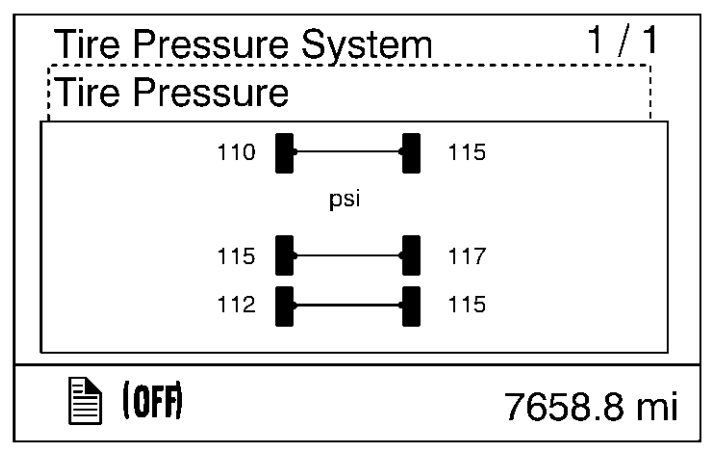

### Air Pressure Monitoring and Alert

The air pressure of each programmed tire can monitored by the operator via the DID. The system monitors tire air pressure in all cab tires independently and alerts the operator of low tire pressures in two stages;

**1. Low Pressure Alert** — The low pressure alert is triggered when tire pressure is 8% below it's "Set Point". The operator is alerted by an amber warning telltale light/buzzer that is displayed in the instrument cluster. The set point pressure is a nominal tire pressure that is set at the factory.

**2.** Critically Low Air Pressure — The critically low air pressure alert is triggered when tire pressure is 18% below it's "Set Point". The driver is alerted by a red flashing telltale light/buzzer that is displayed in the instrument cluster. The set point pressure is a nominal tire pressure that is set at the factory.

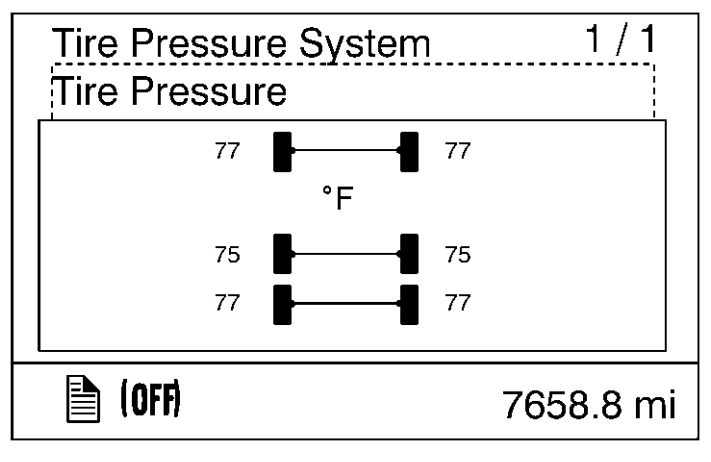

### **Tire Temperature Monitoring and Alert**

The cavity air temperature of each programmed tire can monitored by the operator via the DID. The system monitors cavity air temperature in all cab tires independently and alerts the operator when any of these tire cavity temperature reaches 77 °C (170 °F). The operator is alerted by a red flashing telltale light/buzzer that is displayed in the instrument cluster.

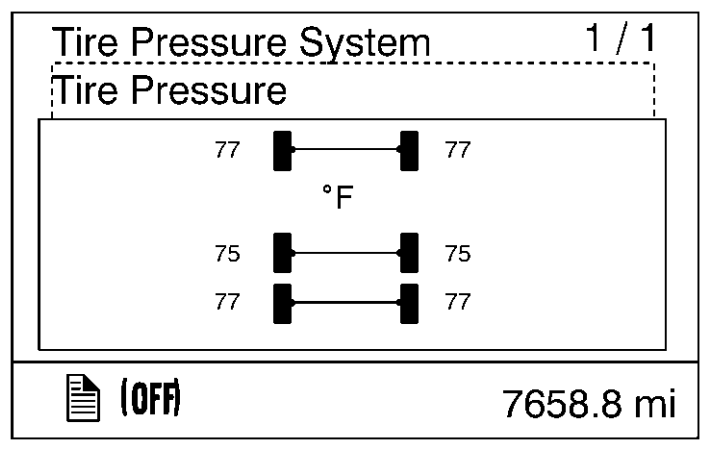

### Password

Certain functions are password-protected and there are a number of passwords for the display. It is also possible to disable the password protection for functions, which is useful when the owner is the operator. Contact your local Volvo dealer to set this function.

### 1. Password

Note: This password must be changed to prevent unauthorized access to the menus.

These passwords give the user access to all password-protected functions. See "5. Change Password", page 69 to change the password.

The following menus are password-protected and marked with a key symbol in the menus:

- Fleet Limits
- Fleet ID
- Reset (applies to a number of functions)

When the ignition key has been in the stop position for more than 60 seconds or the batteries have been disconnected, the password must be entered again in order to access all the functions.

No functions should be password-protected:

To make all menus available without password you must go to Password and press the Enter button.

You can also go to a password-protected menu and press the Enter button. A password entry box is displayed.

- 1 Select the Password menu.
- 2 The password consists of a four-digit number, 0000?9999, that is scrolled forward using the up and down arrows on the control lever, one number at a time, followed by pressing the Enter button. The display shows the following: Press the Enter button when the correct password has been entered.

**Note:** If the ignition key has been in the stop position for more than 60 seconds or the batteries have been disconnected, the password must be entered again in order to access all the functions.

3 If an incorrect password is entered, the user is returned to point 2. Re-enter the password using the up and down arrows, followed by the Enter button on the control stalk as in point 2.

| Display Settings<br>Vehicle Settings<br>Diagnostics<br>Vehicle Data<br>Datalog<br>Password | ۲ — م<br>۱ I |
|--------------------------------------------------------------------------------------------|--------------|
|                                                                                            | 156.0 mi     |

W3007371

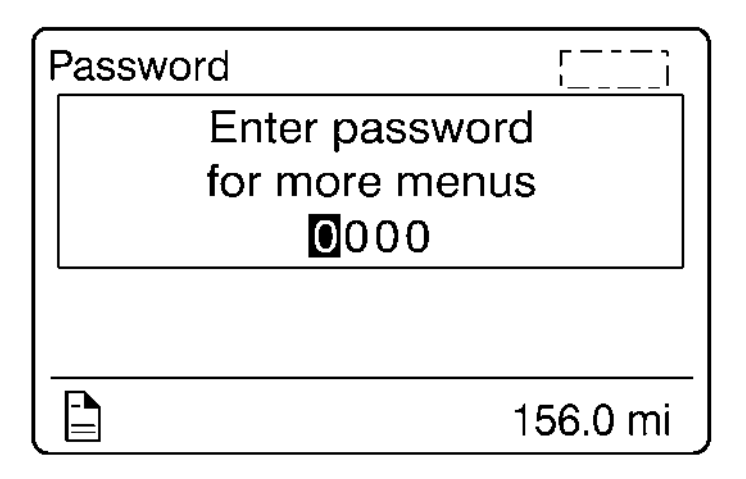

# DISPLAY SYMBOLS

## Alarm, Check and Information Symbols

| Symbol                                 | Meaning                                           |
|----------------------------------------|---------------------------------------------------|
| E                                      | Engine Coolant Temperature (ECT)                  |
|                                        |                                                   |
| T3014529                               |                                                   |
| <b></b> _                              | Engine Coolant Level (ECL)                        |
|                                        |                                                   |
| T3008851                               |                                                   |
| 9                                      | Engine Oil Pressure (EOP)                         |
| T3014506                               |                                                   |
| Ŷ <b>-</b> ≁                           | Engine Oil Level (EOL)                            |
| ~~~~~~~~~~~~~~~~~~~~~~~~~~~~~~~~~~~~~~ |                                                   |
| T3014525                               |                                                   |
|                                        | Engine Oil Temperature (EOT)                      |
| W3005104                               |                                                   |
| 0                                      | High Engine Oil Terrenerature (EOT)               |
| 1 <b>1</b>                             | High Engine On Temperature (EOT)                  |
|                                        |                                                   |
| 2001                                   | Fault in preheating                               |
| UU !                                   |                                                   |
| T3016138                               |                                                   |
|                                        | Engine temperature too low for engine brake (VEB) |
|                                        |                                                   |
|                                        |                                                   |
| T3014455                               |                                                   |
|                                        | Air filter restriction                            |
| ∕Щ"                                    |                                                   |
| W3036197                               |                                                   |

| Symbol            | Meaning                           |
|-------------------|-----------------------------------|
| TUIASO3           | Engine idle shut down             |
|                   |                                   |
|                   | Transmission oil temperature      |
| 13010140          |                                   |
| $\mathbf{Q}$      | High transmission oil temperature |
| W3005098          |                                   |
| $\bigcirc$        | Transmission malfunction          |
| -<br>T3014507     |                                   |
|                   | Low brake pressure or ABS         |
| T3014494          |                                   |
| <b>.</b>          | Air dump                          |
| W3005087          |                                   |
|                   | Air suspension pressure           |
| W3005089          |                                   |
| $\overline{\Box}$ | Air suspension pressure warning   |
| ₩3005090          |                                   |
| <b>L+-1</b>       | Wheel spin                        |
| тзо14400          |                                   |
| $\sim$            | Anti-spin temporarily disengaged  |
|                   | ing spin temperany desengaged     |
| T3014424          |                                   |

| Symbol                                                 | Meaning                |
|--------------------------------------------------------|------------------------|
| ⊿≌                                                     | 5th wheel unlocked     |
| <b>FOTO O</b><br>W3005102                              |                        |
| ^                                                      | Stop                   |
|                                                        | F                      |
| W3005171                                               |                        |
|                                                        | Voltage meter          |
| + -                                                    |                        |
| W3005105                                               |                        |
| 1 <del>1 1</del> 1                                     | Voltage warning        |
|                                                        |                        |
| 13014509                                               |                        |
| •                                                      | SRS                    |
|                                                        |                        |
| T3008842                                               |                        |
| $\left( \begin{array}{c} \\ \\ \\ \end{array} \right)$ | Low level washer fluid |
|                                                        |                        |
| T3008838                                               |                        |
| =01                                                    | Fault in main beam     |
| <b>-U</b> !                                            |                        |
|                                                        | Interayle lock         |
| l+×-1                                                  |                        |
| T3014470                                               |                        |
| <b>I</b> × <b>I</b>                                    | Differential lock      |
| W3006119                                               |                        |
|                                                        | Fault in brake light   |
|                                                        |                        |
|                                                        |                        |
| T3015664                                               |                        |

| Symbol            | Meaning                       |
|-------------------|-------------------------------|
|                   | Fault in blinkers             |
| <b>★</b> ◆!       |                               |
| T3015663          |                               |
|                   | Caution, freezing conditions  |
|                   |                               |
| T3014395          |                               |
|                   | Fuel level                    |
|                   |                               |
| T3014505          |                               |
|                   | Ambient air temperature (AAT) |
| ප                 |                               |
| W3005101          |                               |
|                   | Air application               |
| Â                 |                               |
|                   |                               |
| W3005092          |                               |
| (P)               | Parking Brake engaged         |
| T3014476          |                               |
| 0                 | Axle Temperature              |
| <b>₽-0-8</b> I    |                               |
| ••••              |                               |
| W3005366          |                               |
| $\bigcirc$        | Engine speed (RPM)            |
| <mark>الجر</mark> |                               |
| T3014527          |                               |

| Symbol                | Meaning                                           |
|-----------------------|---------------------------------------------------|
|                       | Intake Manifold Pressure (IMP)                    |
| W3005083              |                                                   |
|                       | Instantaneous/average fuel economy (liters/100km) |
| T3014518              |                                                   |
|                       | Instantaneous/average fuel economy (km/liter)     |
| T3014519              |                                                   |
| <b>I</b><br>mpg       | Instantaneous/average fuel economy (mpg)          |
| T3014520              |                                                   |
|                       | Instantaneous/average fuel economy (liters/hour)  |
| T3014521              |                                                   |
| ₽ <sub>L</sub>        | Leg fuel (liter)                                  |
| W3005095              |                                                   |
| <b>⊢</b> <del>g</del> | Leg fuel (gallon)                                 |
| W3005091              |                                                   |
| <b>⊢</b><br>km        | Trip data (km)                                    |
| W3005096              |                                                   |
| l <b>⊢</b> mi         | Trip data (miles)                                 |
| W3005097              |                                                   |

| Symbol         |          | Meaning                                        |
|----------------|----------|------------------------------------------------|
| (<br>km/h      |          | Average speed (km/h)                           |
|                | W3005099 |                                                |
|                |          | Average speed (mi/h)                           |
| mpn            | T3014517 |                                                |
|                |          | Estimated time of arrival                      |
| 10 <u> </u>    | W3005094 |                                                |
| Å              |          | Safety Belts Reminder                          |
|                | W3006078 |                                                |
| \$\$           |          | Performance Bonus Guide                        |
|                | W3029774 |                                                |
|                |          | Water in fuel                                  |
|                | W3004309 |                                                |
|                |          | Aftertreatment DPF Regeneration                |
| - <u>i</u> ;;; |          |                                                |
|                | W3007445 |                                                |
| Į,             |          | Aftertreatment High Exhaust System Temperature |
|                | W3007444 |                                                |

# STATUS SYMBOLS

Status symbols are displayed at the bottom of the Mid Level and High Level instrument cluster DID screens.

| Symbol                   | Meaning                               |
|--------------------------|---------------------------------------|
| $\overline{\mathcal{M}}$ | Preheating active or preheating fault |
| T3008841                 |                                       |
|                          | Alarm clock activated                 |
|                          |                                       |
| T3013619                 |                                       |
|                          | Message active                        |
| T3013629                 |                                       |
| MI                       | Odometer, miles                       |
| KM                       | Odometer, kilometers                  |
| РТО                      | Power takeoff active                  |
| CC                       | Cruise Control active                 |
| (1)                      | Engine brake position 1               |
| T3014410                 |                                       |
| [2]                      | Engine brake position 2               |
| W3006122                 |                                       |
| (6)                      | Engine brake position 6               |
| W3005543                 |                                       |
| <b>_</b>                 | Axle suspension pressure, front       |
| W3005100                 |                                       |
| ··· 00                   | Axle suspension pressure, rear        |
| W3005084                 |                                       |
|                          | Distance to empty                     |
| W3005086                 |                                       |

| (ABS) | W3005148 | ABS malfunction trailer |
|-------|----------|-------------------------|
|       | W3005149 | ABS malfunction tractor |
|       | T3019229 | Water in fuel priming   |
| ₽}**  | W3029783 | Water in fuel draining  |

## **Other Symbols**

There are various other symbols for the other menus which are not explained here. Refer to the sections on the different menus for explanations of those symbols.

# MESSAGES

### General

There are three types of messages:

- Stop
- Warning
- Information

Stop, warning, and information messages are displayed automatically with their associated symbols. Above the display are three lamps (for stop warning, or information messages) used to draw the attention of the operator whenever necessary. If the engine is running when a stop message comes on, a buzzer is also activated. More than one message can be active at the same time. A displayed message can be replaced by a new message provided the new message has a higher priority. For example, the displayed message is the highest priority.

Only diagnostic trouble codes (DTCs) that have a direct impact on vehicle operation are displayed. All DTCs are stored in the appropriate engine control unit (ECU) for access by service technicians.

### **Stop Message**

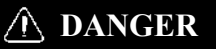

Failure to stop and take necessary action when the STOP message light is on can result in automatic engine shutdown and loss of power steering assist. This can result in vehicle accident, personal injury or death.

In the event of a serious fault, the red STOP light comes on; the buzzer will also activate if the engine is on. An illuminated STOP message light signifies a serious problem has been detected, and the operator must respond immediately to the problem.

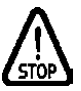

This lamp ON means the vehicle must be safely pulled off the road and stopped. In some instances, the engine must be switched off immediately.

In some cases preventive action may be taken by the engine control module (ECM) to protect the engine.

Example 1: if engine oil pressure (EOP) or engine coolant level (ECL) drops too low, the engine is forced to low idle and when the vehicle speed is zero, the engine shuts down.

Example 2: with excessive engine coolant temperature (ECT), the engine will gradually reduce power output to 50%. This telltale always activates the buzzer. The engine may be restarted after the ignition key is turned to OFF position and then back ON. However, it will only operate for 30 seconds unless the problem is resolved. The engine could be forced to low idle within 30 seconds from when the light comes on. Pull off the road as soon as possible without creating a safety hazard.

# **CAUTION**

If an engine problem is allowed to persist, serious damage to the engine may occur. Always repair the cause of the problem before operating the vehicle again.

See "Stop, Check, Info Symbols and Associated Icons", page 118 for other telltales that trigger the STOP message light.

## Warning Message

## DANGER

The CHECK warning message lights up when there is a specified fault the operator should be aware of. Air pressure is low and remaining air volume may not be sufficient for repeated braking. The emergency brakes my engage, causing a wheel lockup, loss of vehicle control. This can cause the vehicle to become a hazard to vehicles behind it. Bring the vehicle to a controlled stop. Failure to follow these precautions can result in loss of braking control, serious personal injury, vehicle accident or death. **Note:** This lamp ON means that there is a specified fault that must be checked at the next stop.

### CHECK

If there is an electrical or mechanical problem, the CHECK warning light comes on and a default message appears in the DID.

See "Stop, Check, Info Symbols and Associated Icons", page 118 for other telltales that trigger the CHECK warning light.

### Information Message

Note: This indicator light ON means there is a new information message.

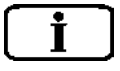

W3005150

W3005170

The INFO indicator light comes on when there is a new information message or an abnormal status is detected by the electronic control unit. A telltale, text or both are shown in the DID in addition to the INFO light. For certain telltales, a reference value is also shown.

**Note:** Make sure the indicated fault is checked at the next stop once the INFO indicator come on.

See "Stop, Check, Info Symbols and Associated Icons", page 118 for other telltales that trigger the INFO indicator.

## Stop, Check, Info Symbols and Associated Icons

| Symbols and Associated Icons |             |          |                        |          |
|------------------------------|-------------|----------|------------------------|----------|
| <b>STOP</b><br>W3005171      | CHECK       | W3005170 | İ                      | W3005150 |
| Icons Displayed              |             |          |                        |          |
| <b>*--1</b><br>T3014511      | <b>∓</b> -  | W3005105 | $\widehat{\mathbf{t}}$ | T3008838 |
| W3005098                     | <b>⊒</b> €] | W3006084 | STOP                   | W3005171 |
| <b>(</b><br>T3014507         |             | T3015664 |                        |          |
| ()<br>T301494                | <b>*+!</b>  | T3015663 |                        |          |
| W3005087                     | 糀           | T3014395 |                        |          |
| W3005102                     |             | T3014505 |                        |          |
|                              | ,Å,         | W3005092 |                        |          |

| r/m in      | T3014527 |  |
|-------------|----------|--|
|             | W3005083 |  |
| <b>30</b> ! | T3016138 |  |
|             | T3014455 |  |
| ≻≣⇒         | W3036197 |  |
| 0!          | W3005090 |  |
| ×           | T3008842 |  |

### Acknowledging Messages

A fault message is acknowledged by pressing the Esc button after which the display returns to the same status that existed before the fault occurred. All messages can be acknowledged. Acknowledged but inactive messages are displayed again when the ignition key is turned to the START position or they can be read in the menu.

**Information or Warning Messages:** Information and warning messages can be acknowledged using the "Esc" button. This warning stays acknowledged until the next time the ignition key is turned to the START position.

**Exceptions:** The message can be displayed again if the fault is corrected and then becomes active again.

*Example:* If the transmission fluid temperature is too high, a message will be activated automatically. The operator acknowledges this message using the Esc button. If the temperature then drops to a normal level temporarily and then increases again to an excessive level, the warning will activate again.

*Stop Message:* The buzzer and a STOP message can be acknowledged using the Esc button, but may become active again 10 seconds after the last acknowledgment. The STOP symbol will be illuminated the whole time.

### **Examples of Fault Symbols and Text**

### Factory — Installed Equipment When Stationary

The stop, warning, or info symbol comes on and the information message is shown on the display (for more information on the fault, see "1. Fault Diagnostics", page 74). A warning tone will be heard if the engine is running when a stop message is activated. The message contains information about the location of the fault where the fault has occurred:

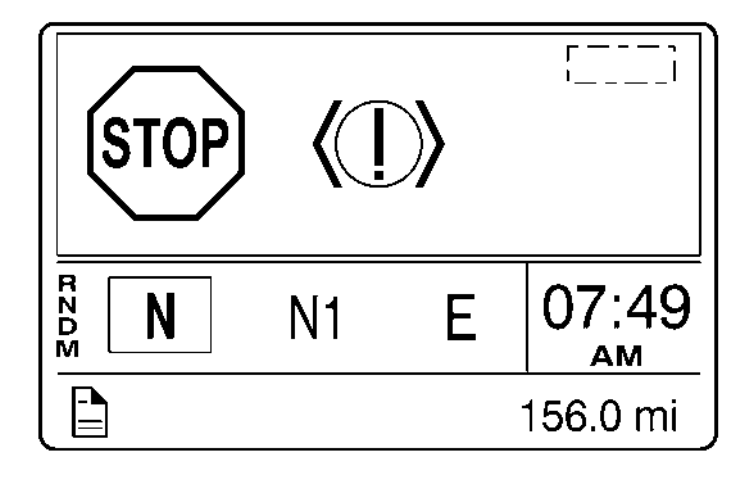

W3007349

### Non-Factory-Installed Equipment

If a coach builder or customer has retrofitted equipment that is connected to the data link, the following symbols may be displayed: MID (Message Identifier) = electronic control unit (ECU)

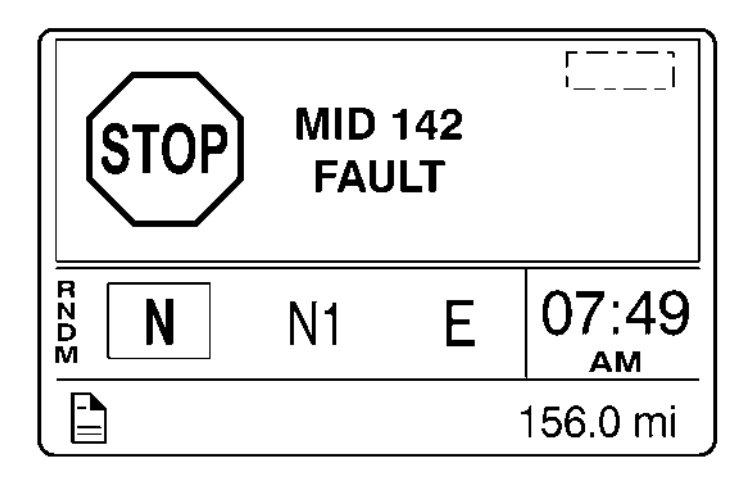

### Examples of Symbol and Value

Information, warning or stop symbol comes on and another symbol and value is displayed. Example of warning message:

### Warning, Freezing Conditions

The Freezing conditions message is activated when the ambient air temperature (AAT) drops below 2 °C (35 °F) or increases from a lower temperature to -2 °C (28 °F). Press the Esc button to acknowledge the warning. The warning is cancelled when the temperature drops below -3 °C (26 °F) or rises to 3 °C (37 °F).

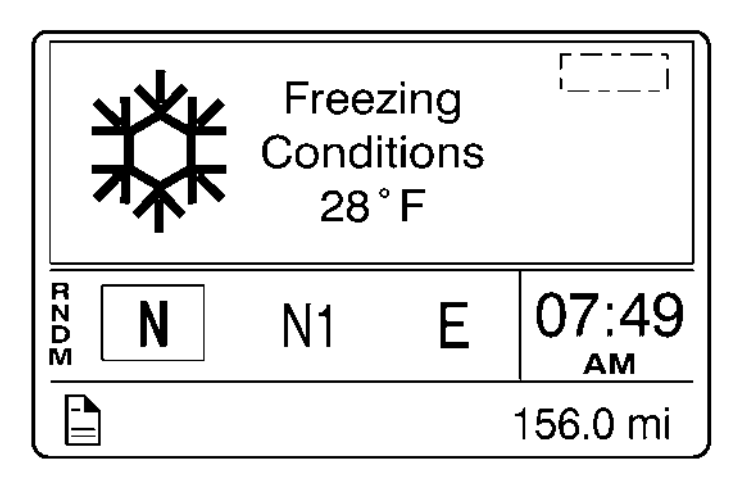

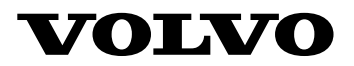

Volvo Trucks North America

P.O. Box 26115, Greensboro, NC 27402-6115

#### Volvo Trucks Canada, Ltd.

5600A Cancross Court, Missisauga, Ontario L5R 3E9

http://www.volvotrucks.com

PV776-21742754 English 05.2011© Volvo Group North America, Inc., 2011